# FF Routerlar İçin Detaylı Kullanım Kılavuzu

# 1. Backup Wan Kılavuzu

# 1.1 Backup WAN'ı Neden Kullanıyoruz

Backup WAN özelliği bulunan Four Faith marka modemlerde başka bir 4G modeme yada mevcutta kullandığımız başka bir ağa bağlayarak, internet servis sağlayıcılarındankaynaklanan internet kesintilerinin önüne internet erişimini yedekleme yoluyla geçebiliriz.

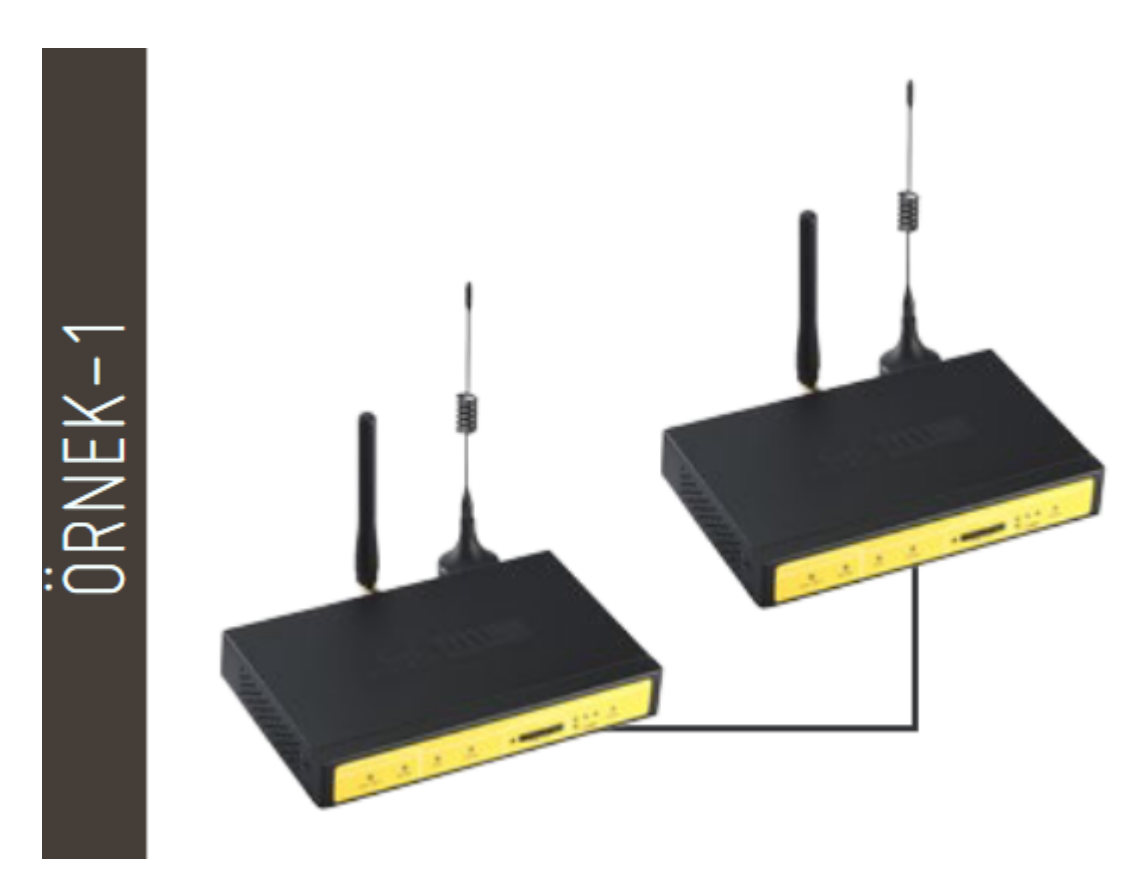

İki adet modemi birbirine bağlayarak Backup WAN özelliğini uyguluyoruz. Burada dikkatedilmesi gereken nokta, Backup WAN olarak çalışacak modemin LAN çıkışını ve MAIN(TEMEL) WAN olarak çalışacak modemin WAN çıkışlarını RJ45 kablo ile birbirine bağlamamız gerekmektedir.

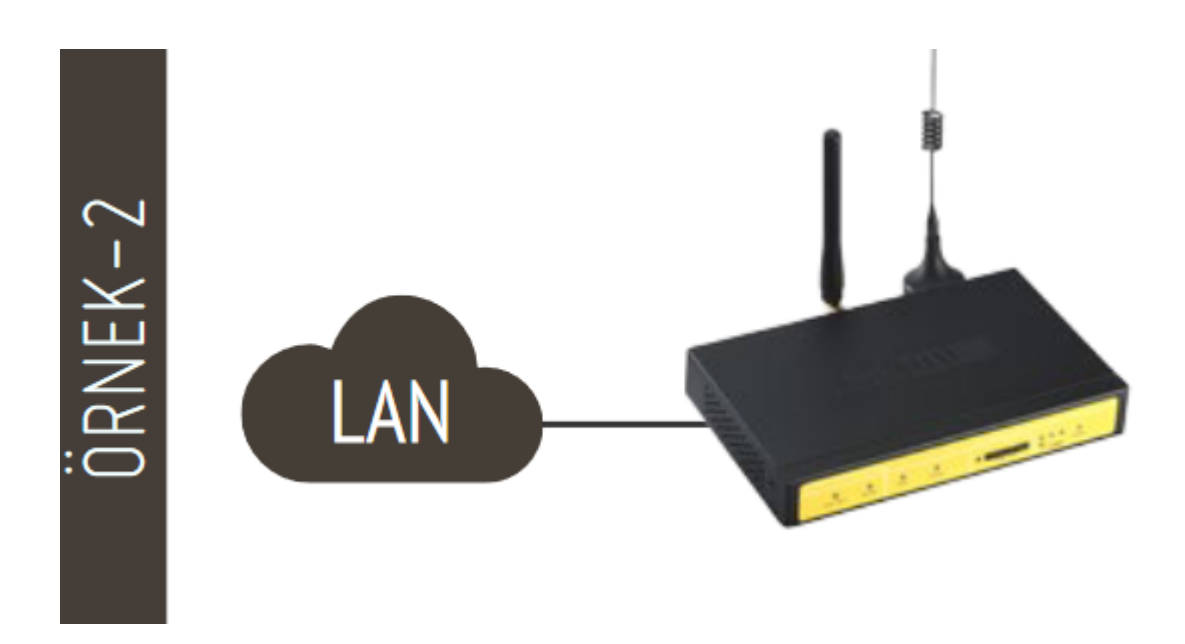

Bu bağlantı şeklindeki Backup WAN işlemini ise mevcutta kullandığımız ADSL, Fiber gibiağımızdan bir RJ45 kablo ile MAIN olarak kullanacağımız modemin WAN port bağlayarak yapıyoruz.,

# 1.2 Backup WAN Konfigürasyonunu Nasıl Yapıyoruz

- 1. Backup\_WAN özelliğini kullanmak için "Genel Ayarlar" menüsü altında "Sistem Ayarları" seçeneğini tıklayarak "Yedek Link Seçeneği" bölümünde "Yedek Link" sekmesini "Etkileştir" yapmamız gerekmektedir.
- 2. Bu seçeneği "Etkinleştir" yaptıktan sonra sayfa yenilenir ve karşımıza "Main WAN Bağlantı Tipi" ve "Bkup WAN Bağlantı Tipi" sekmeleri açılır.

| Menü                                                                                                    | WAN Ayarları                                                                     |                                                                                                    | Yardım daha fazla                                                                                                    |
|----------------------------------------------------------------------------------------------------|----------------------------------------------------------------------------------|----------------------------------------------------------------------------------------------------|----------------------------------------------------------------------------------------------------|
| Genel Ayarlar<br>• Sistem Ayarları<br>• DDNS<br>• MAC Adres Kopyalama<br>• Gelişmiş Yönlendirme<br>• Aö Oluşturma | Yedek Link Seçeneği<br>Yedek Link<br>Sinyal le Değiştir<br>Sinyal Gücü (dbm)     | Etkinleştir     O Devre Dışı bırak     Etkinleştir     O Devre Dışı bırak                                                                  | Otomatik Konfigürasyon - DHCP:<br>Bu ayar genelikle ağ operatörleri tarafından<br>kulanılmaktadır.<br>Host Adı:<br>ISP tarafından sağlanan Host adını giriniz.                             |
| Kablosuz<br>Servis<br>VPN                                                                                         | Wan Nat<br>Wan Nat                                                               | Etiknleştir O Devre Dışı bırak                                                                                                    | Domain Adı:<br>ISP tarafından sağlanan Domain adını giriniz.                                                                                                    |
| <u>Güvenlik</u><br>Erişim Kısıtlamaları<br>NAT                                                                    | Main WAN Bağlantı Tipi<br>Bağlantı Tipi                                          | dhcp 3G-4G 🗸                                                                                                    | Yerel IP Adresi:<br>Router adresi.                                                                                                    |
| QoS Ayarları<br>Uygulamalar<br>Sistem Yönetimi                                                                    | Kulanıcı Adı<br>Şifre                                                            | admin  Göster                                                                                                    | Alt Ağ Maskesi:<br>Router'n alt ağ maskesi.                                                                                                    |
| Durum                                                                                                    | APN<br>Sabit WAN IP                                                              | mgbs O Etkinleştir  O Devre Dışı bırak                                                                                                    | DHCP Sunucusu:<br>Router'un ağdaki IP adreslerini yönetmesine<br>olanak sağlar.                                                                                                    |
|                                                                                                    | Bu Doğrulamalara İzin Ver<br>Bağlantı Tipi<br>PIN                                | APAP CHAP  MUTO LTEPREF(LTE->TDS->GSM->WCDMA->HDR->CDMA)                                                                                   | Başkangıç IP Adresi:<br>Bu IP Adresinden itibaren ağdaki cihazlara IP<br>Adresleri dağıtır.                                                                                                |
|                                                                                                    | Bağlantı Sorgulama<br>Alglama Perlyodu<br>Tercih Edilen Sunucu IP                | Ping V<br>300 Sn<br>8- 8- 8- 8                                                                                                    | Maksimum DHCP Kullanıcısı:<br>Router'ınızın dağıtmış olduğu adres sayısını<br>sınırlayablirsiniz. O (sifri) sadece önceden<br>tanımlanan statik adreslerin dağıtılacağı<br>anlamına gelit. |
|                                                                                                    | Diger Sunucu IP<br>Bağlantı Hataları Restart<br>Fixed WAN Netmask Address<br>STP | BH BH 4H 4     O Etkinleştir ○ Devre Dışı bırak (Default: 10 dakika)     Etkinleştir ● Devre Dışı bırak     Etkinleştir ● Devre Dışı bırak | Zaman Ayarı:<br>Bulunmuş olduğunuz zaman dilimini ve Yaz<br>Saati Uygulama (YSU) dönemini seçiniz.<br>Router yerel zamanı veya UTC zamanını<br>kullanabilir.                               |
|                                                                                                    | Bkup WAN Bağlantı Tipi<br>Bağlantı Tipi<br>Kulanıcı Adı                          | dhcp-blaup 3G-4G V                                                                                                    |                                                                                                    |

Şekil 1. Link Seçimi Ekranı

### Main WAN Bağlantı Tipi

Modemimizin birincil (main) olarak kullanacağı ağın özelliklerini bu bölüme giriyoruz. Bağlantı tipini seçtikten sonra yerel ağ erişimi için gerekli konfigürasyon ayarlarını yapıyoruz. Burada bağlantı tipi olarak farklı opsiyonlarımız mevcuttur.

- Devre DISI
- Statik IP
- Otomatik Konfigürasyon DHCP
- dhcp 3G 4G
- PPPoE
- 3G Link 1
- 3G Link 2
- dhcp-bkup 3G-4G

| Μ | lain WAN Bağlantı Tipi    |                                                       |
|---|---------------------------|-------------------------------------------------------|
|   | Bağlantı Tipi             | dhcp 3G-4G 🗸                                          |
|   | Kullanıcı Adı             | Devre DISI                                            |
|   | Şifre                     | StatiK IP Göster                                      |
|   | APN                       | Otomatik Konfigürasyon - DHCP                         |
|   | Sabit WAN IP              | PPPoE                                                 |
|   | Bu Doğrulamalara İzin Ver | 3G Link 1                                             |
|   | Bağlantı Tipi             | 3G Link 2 /CDMA->HDR->CDMA) V                         |
|   | PIN                       | dhcp-bkup 3G-4G                                       |
|   | Bağlantı Sorgulama        | Ping V                                                |
|   | Algilama Periyodu         | 300 Sn                                                |
|   | Tercih Edilen Sunucu IP   | 8.8.8.8                                               |
|   | Diğer Sunucu IP           | 8.8.4.4                                               |
|   | Bağlantı Hataları Restart | ● Etkinleştir ○ Devre Dışı bırak (Default: 10 dakika) |
|   | Fixed WAN Netmask Address | 🔘 Etkinleştir 🛛 Devre Dışı bırak                      |
|   | STP                       | 🔘 Etkinleştir 🛛 Devre Dışı bırak                      |
|   |                           |                                                       |

Şekil 2. Bağlantı Tipi (Main WAN)

Bu ayarları yaptıktan sonra önce **"Kaydet"** butonuna tıklıyoruz daha sonra **"Ayarları Uygula"** seçeneğine tıklıyoruz.

### Backup WAN Bağlantı Tipi

Modemimizde yedek (backup) olarak kullanılacak ağın özelliklerini giriyoruz. Bağlantı tipini seçtikten sonra ETH erişimi için gerekli konfigürasyon ayarlarını yapıyoruz. Burada bağlantı tipi olarak farklı opsiyonlarımız mevcuttur.

- Devre DISI
- Statik IP
- Otomatik Konfigürasyon DHCP
- dhcp 3G 4G
- PPPoE
- 3G Link 1
- 3G Link 2
- dhcp-bkup 3G-4G

| Skup WAN Bağlantı Tipi    |                                                     |
|---------------------------|-----------------------------------------------------|
| Bağlantı Tipi             | dhcp-bkup 3G-4G V                                   |
| Kullanıcı Adı             | Devre DISI                                          |
| Şifre                     | StatiK IP Göster                                    |
| APN                       | Otomatik Konfigürasyon - DHCP                       |
| Bu Doğrulamalara İzin Ver | dhcp-bkup 3G-4G                                     |
|                           | PPPOE                                               |
| Bagianti Tipi             | 3G Link 1                                           |
| PIN                       | 3G Link 2                                           |
| Bağlantı Sorgulama        | Ping V                                              |
| Algilama Periyodu         | 120 Sn                                              |
| Tercih Edilen Sunucu IP   | 208. 67. 222. 222                                   |
| Diğer Sunucu IP           | 114. 114. 115. 115                                  |
| Bağlantı Hataları Restart | Etkinleştir O Devre Dışı bırak (Default: 10 dakika) |
| Fixed WAN Netmask Address | 🔘 Etkinleştir ( Devre Dışı bırak                    |
| STP                       | 🔘 Etkinleştir 🛛 💿 Devre Dışı bırak                  |

Şekil 3. Bağlantı Tipi (Backup WAN)

Bu ayarları yaptıktan sonra önce **"Kaydet"** butonuna tıklıyoruz daha sonra **"Ayarları Uygula"** seçeneğine tıklıyoruz.

# 1.3 Örnek Backup WAN Uygulaması

- 1. Bu uygulamada MAIN\_WAN olarak lokalde kullandığımız ADSL internet hizmetini, BACKUP WAN olarak ise 4G'nin internetini kullanacağız.
  - MAIN WAN : Otomatik Konfigürasyon DHCP
  - Backup WAN : dhcp-bkup 3G-4G
- 2. İlgili bağlantı tiplerini seçtikten sonra yapılması gereken konfigürasyon ayarları şu şekildedir.

| M | lain WAN Bağlantı Tipi    |                                                       |
|---|---------------------------|-------------------------------------------------------|
|   | Bağlantı Tipi             | Otomatik Konfigürasyon - DHCP 🗸                       |
|   | Bağlantı Sorgulama        | Ping V                                                |
|   | Algilama Periyodu         | 300 Sn                                                |
|   | Tercih Edilen Sunucu IP   | 8.8.8                                                 |
|   | Diğer Sunucu IP           | 8.8.4.4                                               |
|   | Bağlantı Hataları Restart | ● Etkinleştir ○ Devre Dışı bırak (Default: 10 dakika) |
|   | STP                       | 🔘 Etkinleştir 🛛 💿 Devre Dışı bırak                    |
|   |                           |                                                       |

### Şekil 4. Main WAN Örneği

WAN portuna bağladığımız lokal ADSL internetimizi MAIN WAN olarak atıyoruz.

| Bkup WAN Bağlantı Tipi    |                                                       |
|---------------------------|-------------------------------------------------------|
| Bağlantı Tipi             | dhcp-bkup 3G-4G 🗸                                     |
| Kullanıcı Adı             | admin                                                 |
| Şifre                     | ••••• Göster                                          |
| APN                       | mgbs                                                  |
| Bu Doğrulamalara İzin Ver | PAP CHAP                                              |
| Bağlantı Tipi             | Otomatik 🗸                                            |
| PIN                       | Göster                                                |
| Bağlantı Sorgulama        | Ping V                                                |
| Algilama Periyodu         | 120 Sn                                                |
| Tercih Edilen Sunucu IP   | 8.8.8.8                                               |
| Diğer Sunucu IP           | 8.8.4.4                                               |
| Bağlantı Hataları Restart | ● Etkinleştir ○ Devre Dışı bırak (Default: 10 dakika) |
| Fixed WAN Netmask Address | 🔘 Etkinleştir 	 💿 Devre Dışı bırak                    |
| STP                       | 🔿 Etkinleştir 💿 Devre Dışı bırak                      |
|                           |                                                       |

### Şekil 5. Bkup WAN Örneği

Bağlantının durumunu "Durum" menüsü altında bulunan "WAN" ve "Bkup WAN" sekmelerine tıklayarak görebiliriz.

| Four-Faith                                                     | Wireless Mobile    | Router 2. 56/36/3. 56/46      | Firmware: F3x26Q v1.1 (Sep 15 2023 12:36:09) std<br>Zaman: 15:53:23 up 2 min, load average: 0.07, 0.04, 0.02<br>WAN IP: 192.168.0.170, BKUP WAN IP: 188.59.158.246 |
|----------------------------------------------------------------|--------------------|-------------------------------|----------------------------------------------------------------------------------------------------|
| Menü                                                           | WAN                |                               | Yardım daha fazla                                                                                                    |
| Genel Avarlar                                                  | Konfigürasyon Tipi |                               | Konfigürasyon Tipi:                                                                                                    |
| Kablosuz                                                       | Bağlantı Tipi      | Otomatik Konfigürasyon - DHCP | Internete erişebilmeniz için ISP'nizin olması                                                                                                    |
| Servis<br>VPN                                                  | Bağlantı Süresi    | 0:02:04                       | gerekçiv. Bu biği dente Ayanar mendadınde<br>girilmiştir. Giriş Durumu seçeneğinde<br>bulunan Butona tiklayarak <i>Bağlanabili</i> r veya                          |
| Güvenlik                                                       | Yerel IP           | 192.168.0.170                 | Bağlantmızı Kesebilirsiniz .                                                                                                    |
| Erişim Kısıtlamaları<br>NAT                                    | Alt Ağ Maskesi     | 255.255.255.0                 | Toplam Trafik:                                                                                                    |
| OoS Avarları                                                   | Ağ Geçidi          | 192.168.0.1                   | Router'un son bağlantıdan itibaren                                                                                                    |
| Uygulamalar                                                    | DNS 1              | 192.168.0.1                   | gerçekleşen bicemec margini göstem.                                                                                                    |
| Sistem Yönetimi<br>Durum                                       | DNS 2              |                               | Aylik Trafik:<br>Router'un avlik internet trafiăni obsterir.                                                                                                    |
| <ul> <li>Router</li> </ul>                                     | DNS 3              |                               | Günlük veriyi görmek için mause grafik                                                                                                    |
| <ul> <li>WAN</li> <li>Bkup WAN</li> </ul>                      | Kalan Kira Süresi  | 0 days 23:57:51               | üzerine sürükleyin. Veri NVRAM'da depolanır.                                                                                                    |
| • LAN                                                          |                    |                               |                                                                                                    |
| <ul> <li>Kablosuz</li> </ul>                                   | Trafik             |                               |                                                                                                    |
| <ul> <li><u>Cihaz Yönetimi</u></li> </ul>                      | Toplam Trafik      |                               |                                                                                                    |
| <ul> <li>Akilli Kapi Durumu</li> <li>Bant Conicliăi</li> </ul> | Gelen (MButes)     | 2                             |                                                                                                    |
| Sistem Bilaisi                                                 | Section (Proyeca)  |                               |                                                                                                    |
| · pistem bilgisi                                               | Giden (MBytes)     | 0                             |                                                                                                    |

#### Şekil 6. Main WAN Durum Ekranı

|                                           | Wireless Mobile    | Router                                  | Firmware: F3x26Q v1.1 (Sep 15 2023 12:36:09) std<br>Zaman: 15:52:56 up 2 min, bad average: 0.12, 0.05, 0.02<br>WAN IP: 192.168.0.170, BKUP WAN IP: 188.59.158.246 |
|-------------------------------------------|--------------------|-----------------------------------------|----------------------------------------------------------------------------------------------------|
|                                           |                    | 2.56/36/3.56/46                         |                                                                                                    |
| Menü                                      | Bkup WAN           |                                         | Yardım dəhə fadə                                                                                                    |
| Genel Avarlar                             | Konfigürasyon Tipi |                                         | Konfigürasyon Tipi:                                                                                                    |
| Kablosuz                                  | Bağlantı Tipi      | Otomatik Konfigürasyon - DHCP           | Internete erişebilmeniz için ISP'nizin olması<br>caraktarır. Bu biri Genel Avarlar meniisilarda                                                                   |
| Servis                                    | Bağlantı Süresi    | KULLANILAMAZ                            | girilmiştir. Giriş Durumu seçeneğinde                                                                                                    |
| <u>VPN</u><br>Gibsonlik                   | Veral IP           | 188 59 158 246                          | bulunan Butona tikayarak. Bağlanabilir veya<br>Bağlantmer Kesebilirsiniz .                                                                                        |
| Erisim Kısıtlamaları                      | Alt Ali Markeri    | 200 300 300 300 300 300 300 300 300 300 |                                                                                                    |
| NAT                                       | AL AG MASKES       | 255.255.255.252                         | Toplam Trafik:                                                                                                    |
| QoS Ayarları                              | Ag Geçidi          | 188.59.158.245                          | gerçekleşen İnternet Trafiğini gösterir.                                                                                                    |
| <u>Uygulamalar</u>                        | DNS 1              | 213.74.0.4                              |                                                                                                    |
| Durum                                     | DNS 2              | 213.74.1.4                              | Aylık Trafik:                                                                                                    |
| <ul> <li>Router</li> </ul>                | DNS 3              |                                         | Router'un aylik internet trafiĝini gösterir.<br>Günlük verivi görmek icin mause grafik                                                                            |
| • <u>WAN</u>                              |                    |                                         | üzerine sürükleyin. Veri NVRAM'da depolanır.                                                                                                    |
| <ul> <li>Bkup WAN</li> </ul>              |                    | all                                     |                                                                                                    |
| • LAN                                     |                    |                                         |                                                                                                    |
| Cihaz Yönetimi                            | Sinyal Durumu      | -65 dBm                                 |                                                                                                    |
| <ul> <li>Akıllı Kapı Durumu</li> </ul>    | Ağ                 | FDD LTE                                 |                                                                                                    |
| <ul> <li><u>Bant Genişliği</u></li> </ul> | Kalan Kira Süresi  | 0 days 00:00:00                         |                                                                                                    |
| <ul> <li>Sistem Bilgisi</li> </ul>        |                    |                                         |                                                                                                    |
|                                           | Trafik             |                                         |                                                                                                    |
|                                           | Toplam Trafik      |                                         |                                                                                                    |
|                                           | Gelen (MBytes)     | 8                                       |                                                                                                    |
|                                           | Giden (MBytes)     | 0                                       |                                                                                                    |
|                                           | - and ( append     | -                                       |                                                                                                    |
|                                           | Aylık Trafik       |                                         |                                                                                                    |
|                                           |                    |                                         | 25 M9                                                                                                    |
| 1                                         |                    | tar tra tra tar tar tar tar tar tar tar | 62 TM                                                                                                    |

Şekil 7. Bckup WAN Durum Ekranı

"Durum" menüsünün altında "Bant Genişliği" sekmesinde ise hangi WAN'ı kullandığını görebiliriz. Eğer main WAN bağlantımız aktif ise otomatik olarak sürekli mainWAN üzerinden internete erişir fakat main WAN bağlantımız kesilir ise ping atarak ilk önce main WAN'ı kontrol eder ve daha sonra Backup WAN bağlantısını ile internete erişir.

| ant Genişliği İzleme - WAI | N                                            |         |
|----------------------------|----------------------------------------------|---------|
| In 19 Kbps<br>Out 20 Kbps  | Switch to bytes/s<br>Otomatik Ölçek (follow) |         |
|                            |                                              | 15 Mbps |
|                            |                                              | 10 Mbps |
|                            |                                              | 5 Mbps  |
|                            |                                              |         |

### Şekil 8. Main WAN Bant Genişliği

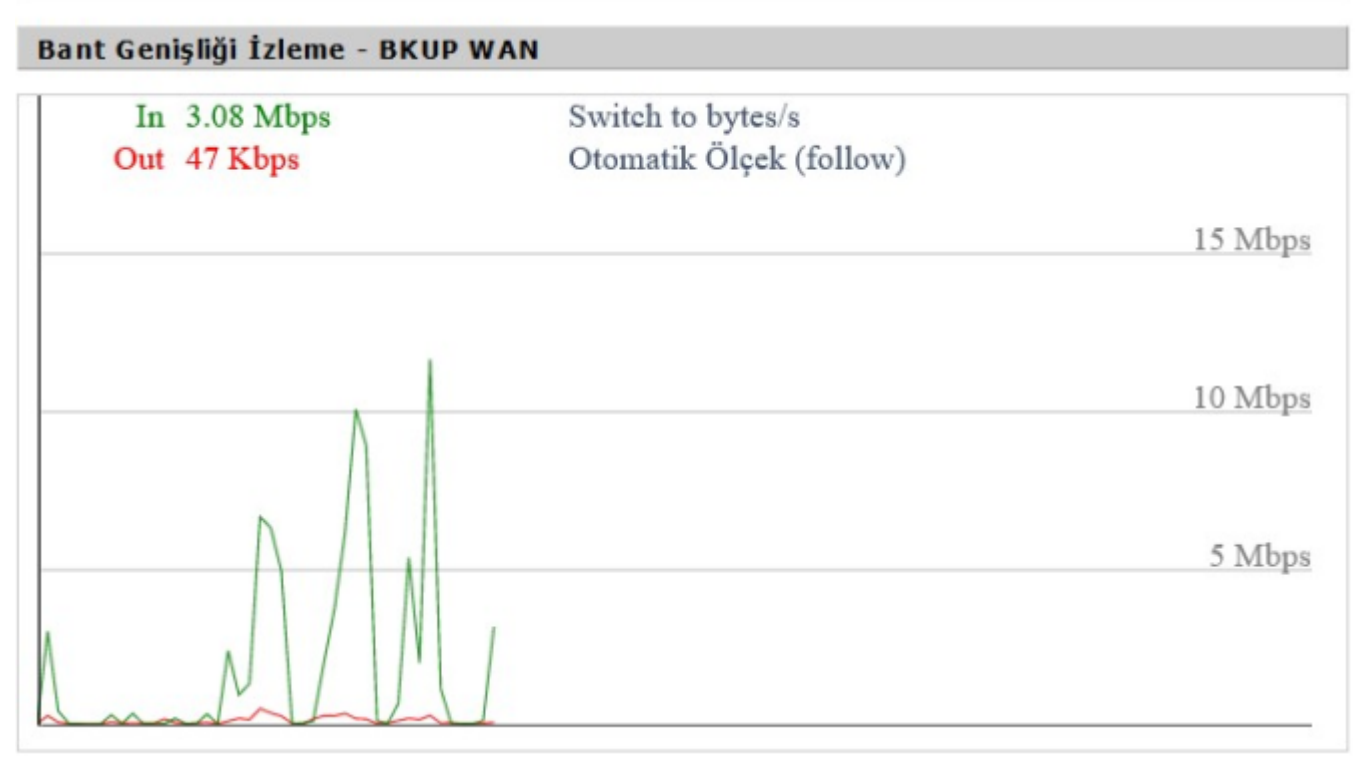

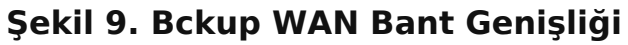

# 2. NTP Client ve NTP Server Kılavuzu

# 2.1 Açıklama

Çeşitli uygulamalarda, bir arada çalışan ağ sistemlerinin senkronize bir şekilde çalışması için zaman bilgisinin her birimde aynı olması gerekmektedir. Bunun sağlanması için Ağ Zaman Protokolü (NTP) kullanılmaktadır. Bu tip lokal ağ uygulamalarında kullanılmak üzere Four Faith marka modemlerde de NTP İstemci (Client) özelliği sunulmuştur.

# 2.2 Four Faith Routerlar İle NTP Senkronizasyon Uygulaması

### İstemci Modem Ayarları

Uygulamaya başlamadan önce, NTP İstemci olarak çalışacak modemde, uygulamaya özel firmware güncellemesi yapılmalıdır. Bu uygulamada bir adet F3x26Q (NTP istemci) WAN portundan bir diğer F3446'nın (NTP sunucu) LAN portuna bağlı şekilde çalışacaktır. Bu uygulamada sunucu modem yerel IP'si 192.168.1.1 ve istemci modem WAN IP'si 192.168.1.2 olarak belirlenmiştir. Uygun ayarlar girildikten sonra istemci modemin sunucu modemden zaman bilgisini otomatik olarak alması beklenmektedir.

| Zaman Ayan<br>NTP İstemcisi<br>Zaman Dilimi<br>Yaz Saati (YSU)<br>Sunucu IP/Adı | Etkinleştir O Devre Dışı bırak   UTC+03:00    Hiçbiri    tr.pool.ntp.org |
|---------------------------------------------------------------------------------|--------------------------------------------------------------------------|
| NTP Sunucu<br>NTP Sunucu                                                        | 🔿 Etkinleştir 🔘 Devre Dışı bırak                                         |
| Zamanı Ayarla<br>Otomatik 🗸                                                     | 2023 - 11 - 04 10 : 45 : 17 undefined                                    |

### Şekil 1. NTP Ayarları

#### **Uygulanacak Adımlar**

- 1. NTP istemcisini ektinleştiriyoruz.
- 2. Uygun zaman dilimini seçiyoruz.
- 3. Sunucu IP adresini giriyoruz.
- 4. Zaman ayarını ise otomatik olarak seçiyoruz.

**NOT1:** Güncel yazılımlarımızda NTP Client (İstemci) aktif olarak gelmektedir.

**NOT2:** NTP Server Türkiye zamanı için "Tübitak Zaman Server" adresinden (tr.pool.ntp.org) çekilmektedir.

# Modbus TCP Protokolü Kullanarak Dijital Otput Kontrolü Uygulaması Kılavuzu

# 3.1 Açıklama

F-R100 Modem'in dijital çıkış özelliğini kullanarak, Modbus TCP Protokolü üzerinden modeme bağlı uzaktaki cihazınızı kontrol edebilirsiniz. Ekstra PLC gibi pahalı cihazlara ihtiyaç duymadan direkt olarak modemin dijital çıkışı üzerinden ilgili cihaza verilen lojik voltaj seviyesini ayarlayabilirsiniz.

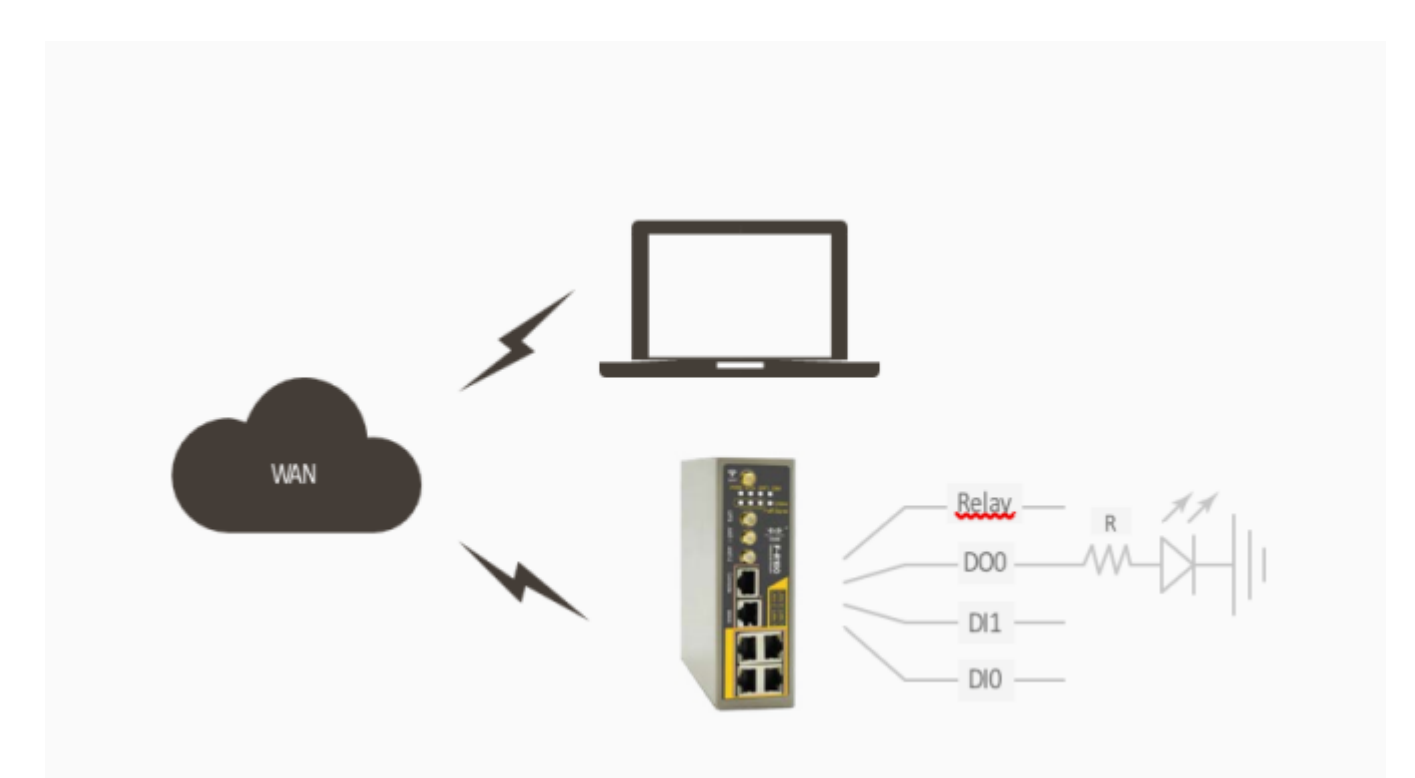

Şekil 1. IO ve Role Bağlantısı

# 3.2 Modem İle Modbus TCP Üzerinden Dijital I/O Kontrolü

### Modem Ayarlarının Yapılması

Modeminizin internet erişimini sağladıktan sonra modemin dijital output ve diğer bağlantı ayarlarını giriniz. Ayarları girdikten sonra **"Kaydet"**, ardından **"Ayarları Uygula"**a tıklayınız.

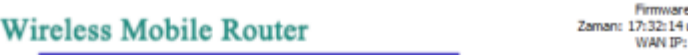

3G/4G/4G+

Firmware: R100 v1.0 (Sep 21 2023 16:06:04) std Zaman: 17:32:14 up 2 min, load average: 0.09, 0.04, 0.00 WAN IP: 188.59.158.246, BKUP WAN IP: 0.0.0.0 DI: Türkge v

| Seri Uygulama                            |                                         | Yardım daha fa                                                                                                    |
|------------------------------------------|-----------------------------------------|----------------------------------------------------------------------------------------------------|
| ri Uygulama<br>Seri Uygulama<br>Baudrate | Etkinleştir O Devre Dışı bırak     9600 | Seri Uygulama:<br>Seri uygulamayı etkinleştirerek<br>Router'ın "Console" portunu seri<br>haberleşme portu olarak<br>çalıştırabilirsiniz. |
| Databit<br>Stopbit (Dur Biti )<br>Parity | 1 v<br>None v                           | Baudrate:<br>Baudrate Hizi                                                                                                    |
| Flow Control<br>Protokol                 | None v<br>Modbus TCP v                  | Databit:<br>Seri Haberleşme Databit                                                                                                    |
| Dinleme Protu<br>IO Kontrolü             | 5001  Etkinleştir O Devre Dşi birak     | Stopbit (Dur Biti ):<br>Seri Haberleşme Stopbit                                                                                          |
| DIO (griş)                               |                                         |                                                                                                    |
| D0(gkt)                                  |                                         |                                                                                                    |
| röle(çikti)<br>Modbus Adresi (1-255)     |                                         |                                                                                                    |

Şekil 2. Seri Uygulama Ayarları

### Uygulanacak Adımlar

- 1. Haberleşme seri ayarlarını aktif hale getiriniz.
- 2. Haberleşme seri ayarlarını seçiniz.
- 3. Haberleşmenin yapılacağı çalışma modunu seçiniz.
- 4. Modem TCP sunucu olarak çalışacağı için uzaktan bağlanmak istediğiniz port numarasını giriniz.
- 5. Uzaktan kontrol etmek istediğiniz dijital output'u aktif hale getiriniz.
- 6. Bağlantı kuracağınız Modem Modbus adres değerini belirleyiniz.

# 3.3 Uygulamanın Test Edilmesi

Pinlerin durumunu, uzaktan bağlanıp Modbus TCP ile sorgulamak için ilgili Mobdus yazılımını açınız. Bu uygulama örneğinde NetAssist programı kullanılmıştır.

| 1 ·                                                                                                    |                   | Network Assis     | stant |           | 4 - 🗆 ×           |
|----------------------------------------------------------------------------------------------------|-------------------|-------------------|-------|-----------|-------------------|
| Settings                                                                                                    | Data Receive      |                   |       | NetAssist | <u>v5.0.2</u> 🗇 🗘 |
| (1) Protocol                                                                                                    | 68 74 74 70 00 06 | 01 05 00 00 FF 00 | )     |           |                   |
| (2) Remote Host Addr<br>192.168.1.1 	✓<br>(3) Remote Host Port<br>5001                                                                                                    |                   |                   |       |           |                   |
| Disconnect                                                                                                    |                   |                   |       |           |                   |
| Recv Options<br>C ASCII  HEX<br>Log Display Mode<br>Auto Linefeed<br>Hide Received Da<br>Save Recv to File<br>AutoScroll Clear<br>Send Options<br>C ASCII  HEX<br>Use Escape Ch (i) |                   |                   |       |           | •                 |
| Auto Append Bytes     Send from File                                                                                                    | Data Send         |                   |       | Ł         | Clear 雀 Clear     |
| Cycle 1000 ms                                                                                                    | 01 05 00 00 FF 00 | 0 8C 3A           |       |           | Send              |
| 🕼 Readv!                                                                                                    |                   | 8/13              | RX:96 | TX:164    | Reset             |

Şekil 3. Network Assistant Haberleşme Örneği

### Uygulanacak Adımlar

- 1. Modeme gönderilen istek frame 'i ile modemden gelecek cevap aynı olacaktır.
- 2. Bağlantı türünü seçiniz.
- Modem'e takılı sim kartın WAN IP'sini giriniz. Modemdeki SIM kart mutlaka statik IP'li olmalıdır. Değişken IP'li SIM kartların IP'sini bilsek dahi bağlanmamıza izin verilmez.
- 4. Modemin dinlediği TCP portunu giriniz.
- 5. Modemin dijital çıkışının lojik 1 seviyesinde olması için istek yollayınız. Hex formatında yollayacağınız frame'in birinci kısmı modbus adresini, ikinci kısım fonksiyon kodunu, üç ve dördüncü kısımlar register adresini, beş ve altıncı kısımlar ayarlamak istediğiniz lojik 1 veya 0'ı simgeler. Dijital output'u lojik 1 olarak ayarlamak istediğinizde bu değeri FF 00 olarak giriniz. Aynı şekilde lojik 0 olarak ayarlamak istediğinizde bu değeri 00 00 olarak giriniz. Frame'in yedi ve sekizinci kısımları ise CRC kontrolünü ifade eder.

Modemin dijital çıkışına yolladığınız bu istekten sonra, dijital çıkışta 10 V gerilim görülecektir. Dijital çıkışa bağlayacağınız bir led ile lojik durum değişikliğini tespit edebilirsiniz.

|                                                                                            | Network Assistant                                   | ₩ - □ ×              |
|--------------------------------------------------------------------------------------------|-----------------------------------------------------|----------------------|
| Settings<br>(1) Protocol                                                                   | Data Receive<br>68 74 74 70 00 06 01 05 00 00 FF 00 | NetAssist V5.0.2 🗇 🚑 |
| (2) Remote Host Addr<br>192.168.1.1<br>(3) Remote Host Port<br>5001<br>Disconnect          |                                                     |                      |
| Recv Options<br>C ASCII                                                                    |                                                     |                      |
| Send Options<br>C ASCII (• HEX<br>Use Escape Ch (•)<br>Auto Append Bytes<br>Send from File | Data Send                                           | Clear 🛧 Clear        |
| Cycle 1000 ms<br>Shortcut History                                                          | 01 05 00 00 FF 00 8C 3A                             | Send                 |
| Readv!                                                                                     | 8/13 RX:96                                          | IX:164 Reset         |

Şekil 4. Network Assistant Haberleşme Örneği 2

- Modemin dijital çıkışının lojik 0 seviyesinde olması için istek yollayınız. Bunun için lojik 1 isteğinden farklı olarak frame'in beş ve altıncı değerlerini 00 00 olarak giriniz.
- Modemin dijital çıkışına yolladığınız bu istekten sonra, dijital çıkışta 0V gerilim görülecek ve dijital çıkışa bağlı led sönecektir.

# 4. GPS Clock Üzerinden NTP Server Uygulaması

# 4.1 Açıklama

Çeşitli uygulamalarda, bir arada çalışan ağ sistemlerinin senkronize bir şekilde çalışması için zaman bilgisinin her birimde aynı olması gerekmektedir. Bunun sağlanması için Ağ Zaman Protokolü (NTP) kullanılmaktadır. Bu tip lokal ağ uygulamalarında kullanılmak üzere Four Faith marka modemlerde de NTP Sunucu (Server) özelliği sunulmuştur.

# 4.2 Routerlar ile NTP Senkronizasyon Uygulaması

### Sunucu Modem Ayarları

Uygulamaya başlamadan önce, NTP Sunucu olarak çalışacak modemde, uygulamaya özel firmware güncellemesi yapılmalıdır. Bu uygulamada NTP sunucu modem, GPS zaman bilgisini GPS Clock üzerinden alacaktır. Bir adet F-R100 (NTP istemci) WAN portundan bir diğer F-R100 (NTP sunucu) LAN portuna bağlı şekilde çalışacaktır. Bu uygulamada sunucu modem yerel IP'si 192.168.1.1 ve istemci modem WAN IP'si 192.168.1.2 olarak belirlenmiştir. Uygun ayarlar girildikten sonra istemci modemin sunucu modemden zaman bilgisini otomatik olarak alması beklenmektedir. NTP sunucu modem zaman bilgisini GPS üzerinden alacağı için herhangi bir GSM bağlantısına gerek yoktur.

| NTP Sunucu    |                                                |
|---------------|------------------------------------------------|
| NTP Sunucu    | Etkinleştir O Devre Dışı bırak                 |
| Zamanı Ayarla |                                                |
| GPS V         |                                                |
|               | Kaydet Ayarları Uygula Değişiklikleri İptal Et |

Şekil 1. NTP Etkinleştirme

Uygulanacak Adımlar

- 1. GPS özelliğini aktif hale getiriniz.
- 2. NTP sunucu modemin NTP Server özelliğini aktif hale getiriniz.

### İstemci Modem Ayarları

Sunucu modem ayarları tamamlandıktan sonra istemci modem ayarlarına geçebilirsiniz. Bu uygulamada istemci de modem olarak ayarlanmıştır, saha uygulamalarında istemci RTU, PLC ya da herhangi bir ağ cihazı olabilir.

|                                                               | Wireless Mobile Router<br>3G/4G/4G                                                                       | Zaman: 16:38:27 up 1:27, load average: 0.52, 0.54, 0.5<br>WAN IP: 188.59.158.246, BKUP WAN P: 0.0.0<br>Di: Türkge V |
|---------------------------------------------------------------|----------------------------------------------------------------------------------------------------|----------------------------------------------------------------------------------------------------|
| Genel Kablosuz Servis                                         | VPN Güvenlik Erişim Kısıtlamaları NAT Qo                                                                 | S Uygulamalar Yönetimi Durum                                                                                        |
| edek Link Seçeneği<br>Yedek Link<br>Sinyal le Değiştir        | <ul> <li>Etkinleştir</li> <li>Devre Dışı bırak</li> <li>Etkinleştir</li> <li>Devre Dışı bırak</li> </ul> | Otomatik Konfigürasyon - DHCP:<br>Bu ayar genelikle ağ operatörleri<br>tarafından kulanılmaktadır.                  |
| an Nat                                                        | Etkinleştir O Devre Dışı brak                                                                            | ISP tarafından sağlanan Host adını<br>giriniz.                                                                      |
| ain WAN Bağlantı Tipi                                         |                                                                                                    | Domain Adı:<br>ISP tarafından sağlanan Domain adnı<br>giriniz.                                                      |
| Bağlantı Tipi<br>Bağlantı Sorgulama                           | Otomatik Konfigürasyon - DHCP V                                                                          | Yerel IP Adresi:<br>Router adresi.                                                                                  |
| Agiama Penyodu<br>Tercih Edilen Sunucu IP<br>Dičler Sunucu IP |                                                                                                    | Alt Ağ Maskesi:<br>Router'ın alt ağ maskesi.                                                                        |
| STP                                                           | O Etkinleştir 💿 Devre Dışı bırak                                                                         | DHCP Sunucusu:<br>Router'un ağdaki IP adreslerini<br>yönetmesine olanak sağlar.                                     |
| SEC Çevrimi Devam et 🛛 —                                      |                                                                                                    | Başlangıç IP Adresi:                                                                                                |
| Bağlantı Sorgulama                                            | None V                                                                                                   | Bu IP Adresinden itibaren ağdaki<br>cihazlara IP Adresleri dağıtılır.                                               |

Şekil 2. Modem Ayarları 1

| Zaman Ayarı              |                                                |
|--------------------------|------------------------------------------------|
| NTP İstemcisi            | Etkinleştir O Devre Dışı bırak                 |
| Zaman Dilimi             | UTC+03:00 ~                                    |
| Yaz Saati (YSU)          | Hiçbiri 🗸                                      |
| Sunucu IP/Adı            | 192.168.1.1                                    |
| NTP Sunucu<br>NTP Sunucu | ● Etkinleştir 🔿 Devre Dışı bırak               |
| Camanı Ayarla            |                                                |
|                          | Kaydet Ayarları Uygula Değişiklikleri İptal Et |

Şekil 3. Modem Ayarları 2

### Uygulanacak Adımlar

- 1. Bağlantı tipi "Otomatik Konfigürasyon DHCP" olarak seçiniz.
- 2. NTP istemciyi aktif hale getiriniz.
- 3. Zaman dilimi ve diğer ayarları şekildeki gibi giriniz.
- 4. Sunucu modemin lokal IP adresini ilgili kısma giriniz. Bu ağ cihazında NTP sunucu, GPS Clock'tan zaman saatini alan router olacaktır.

# 4.3 Uygulamanın Test Edilmesi

Sunucu ve istemci modemler için uygun ayarları yaptıktan sonra yaptığınız ayarları kaydedip, modemlerin gücünü kesip yeniden başlatınız. Modem arayüzlerindeki zaman bilgilerinin aynı olması gerekmektedir. Şekil-4'te, 192.168.1.2 IP adresli istemci modem'in, 192.168.1.1 IP adresli NTP sunucu modemden zaman bilgisini alıp güncellediği görülmektedir. NTP sunucu modemse istemci gibi davranarak GPS Clock üzerinden zaman bilgisini çekmektedir.

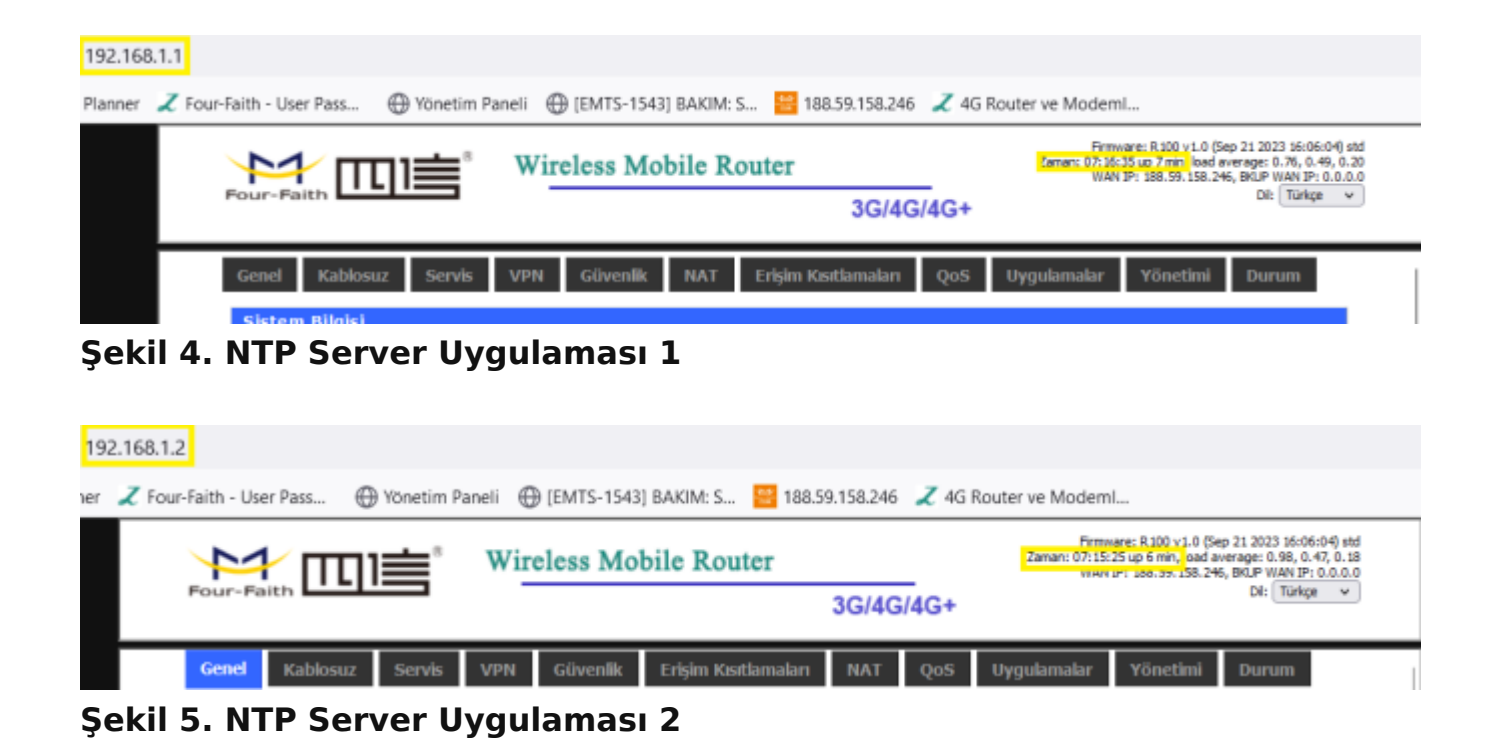

# 5. GPS'li Router'larda Konum Bilgisi Kılavuzu

# 5.1 Açıklama

Günümüzde, anlık konum bilgisine ihtiyaç duyulan birçok uygulamada GPS ile konum bilgisi gerekmektedir. Bunun için dahili bir GPS modülü ve Four Faith router'larda olduğu gibi konum bilgisinin kalibrasyonu için bir GPS Platform'u gerekmektedir. GPS üzerinden konum bilgisine erişim Four Faith router'lar ile kolaylıkla sağlanmaktadır.

# 5.2 Router Ayarları

Uygulamanıza başlamadan önce modeminiz ininternet bağlantısını sağladığınızdan ve GPSantenini modeminizin GPS anten girişine taktığınızdan emin olunuz. Daha sonra "Uygulamalar" menüsü altından "GPS"i seçerek GPS ayarlarına geçebilirsiniz. Modem tarafında bu ayarlar yapıldıktan sonra modeme NEMA0183 protokolünde GPS verileri gelmeye başlayacaktır. Bu verileri dilerseniz kendi yaratacağınız GPS platformunda işleyerek anlaşılır forma dönüştürüp kullanabilir veya Four Faith firmasının kendi GPS platformunu kullanarak modemin mevcut konumuna erişebilirsiniz.

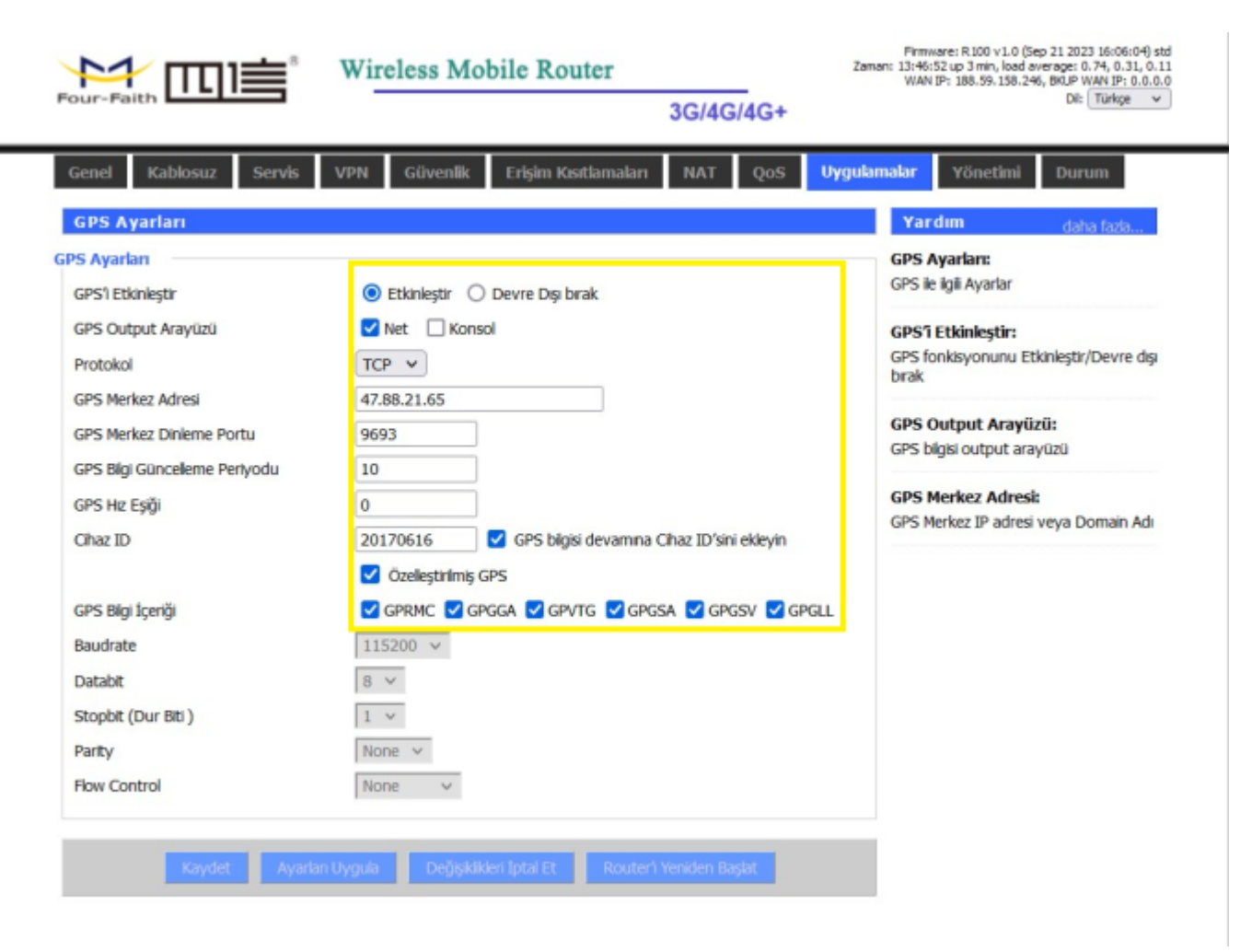

### Şekil 1. GPS Ayarları

#### Uygulama Adımları

- 1. Modemin GPS özelliğini aktif hale getiriniz.
- 2. GPS bilgisinin internetten veya seri Console çıkışından aktarılacağını seçiniz.
- 3. GPS bilgi akışı için uygun protokolü seçiniz.
- 4. GPS Platformu adresini giriniz.
- 5. GPS Platformu dinleme portunu giriniz.
- 6. GPS datasının kaç saniyede bir yenileneceğini belirleyiniz.
- 7. Projenize özel bir ID belirleyiniz.

# 5.3 GPS Platformundan Konum Bilgisine Erişim

Four Faith GPS Platformuna bağlanmak için <u>http://47.88.21.65:9600/gps-web/gps/auth/</u> user/exit.action adresine bağlanıp sizlere verilen kullanıcı adı ve parolayı girerek ilgili ayarları yapmaya başlayınız.

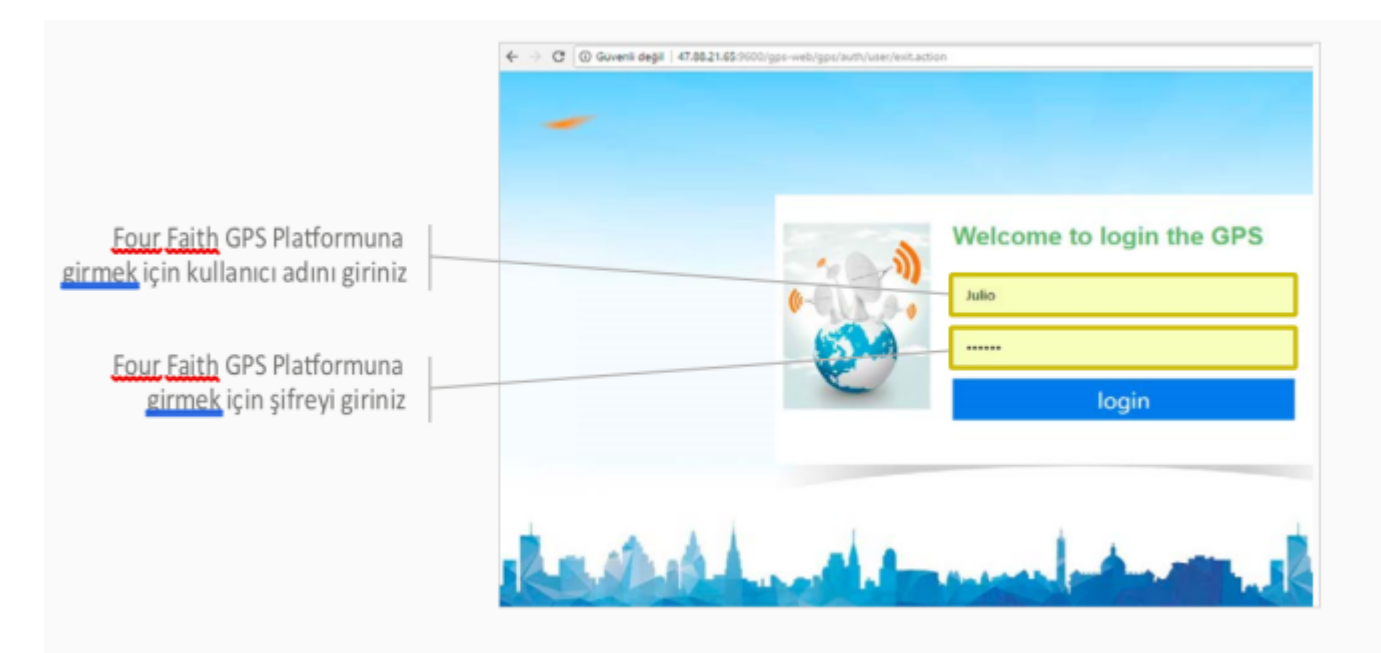

### Şekil 2. GPS Platformu

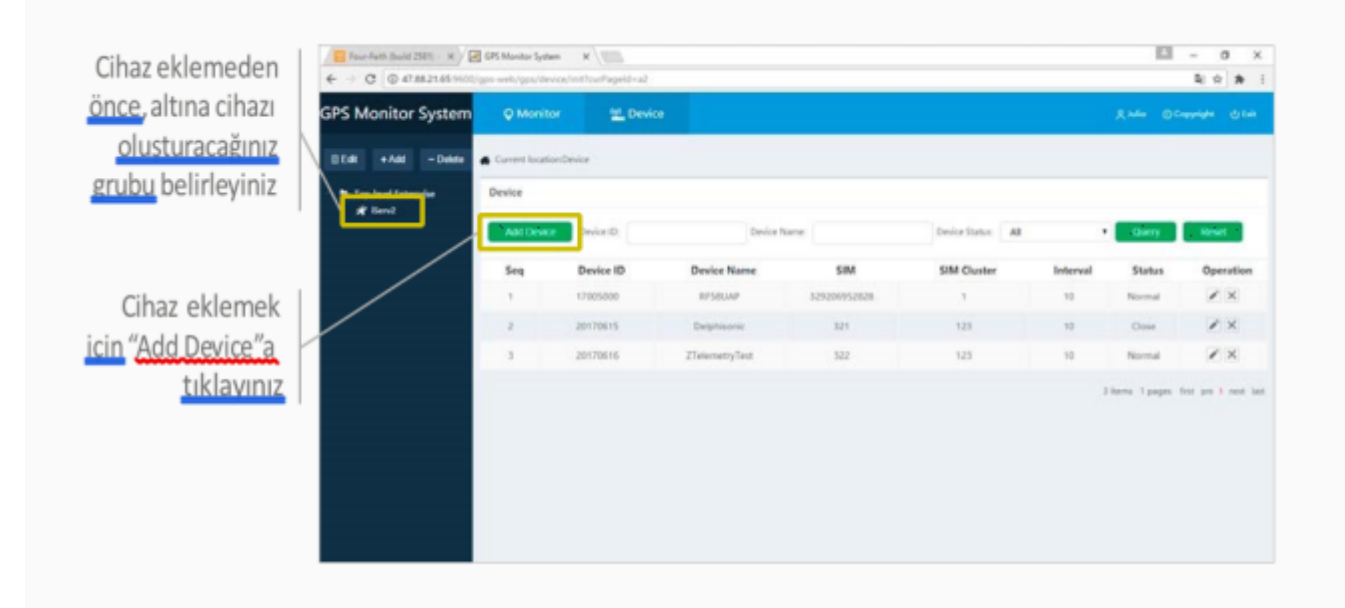

### Şekil 3. GPS Platform Cihaz Ekleme

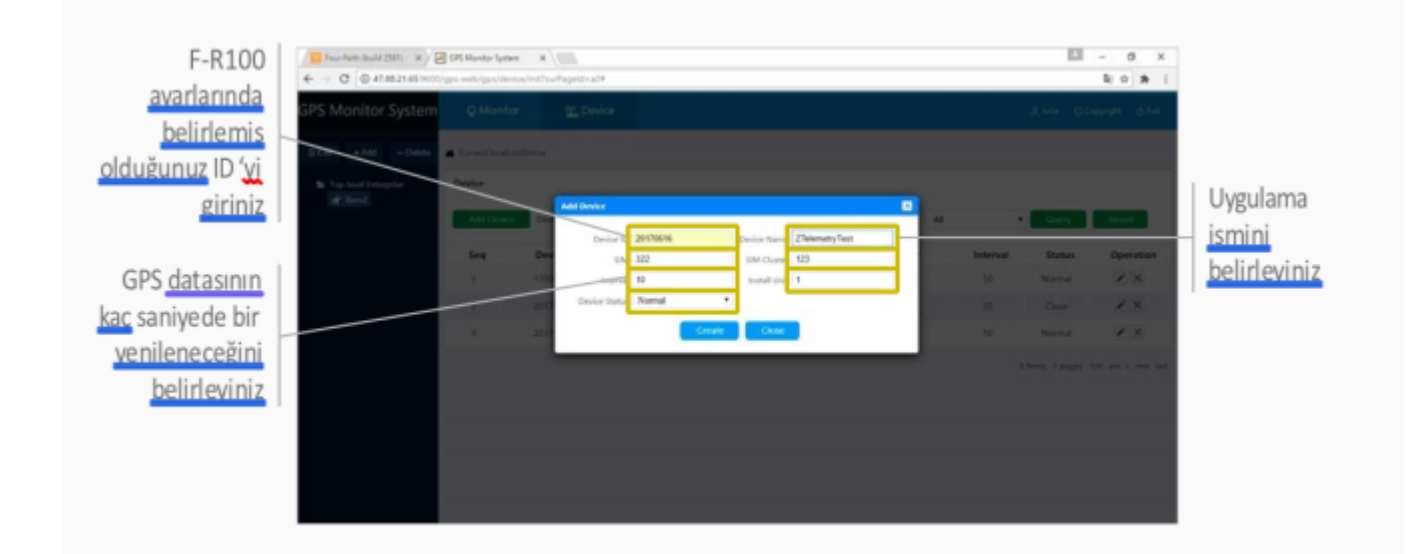

### Şekil 4. GPS Platrfomu Ayarları

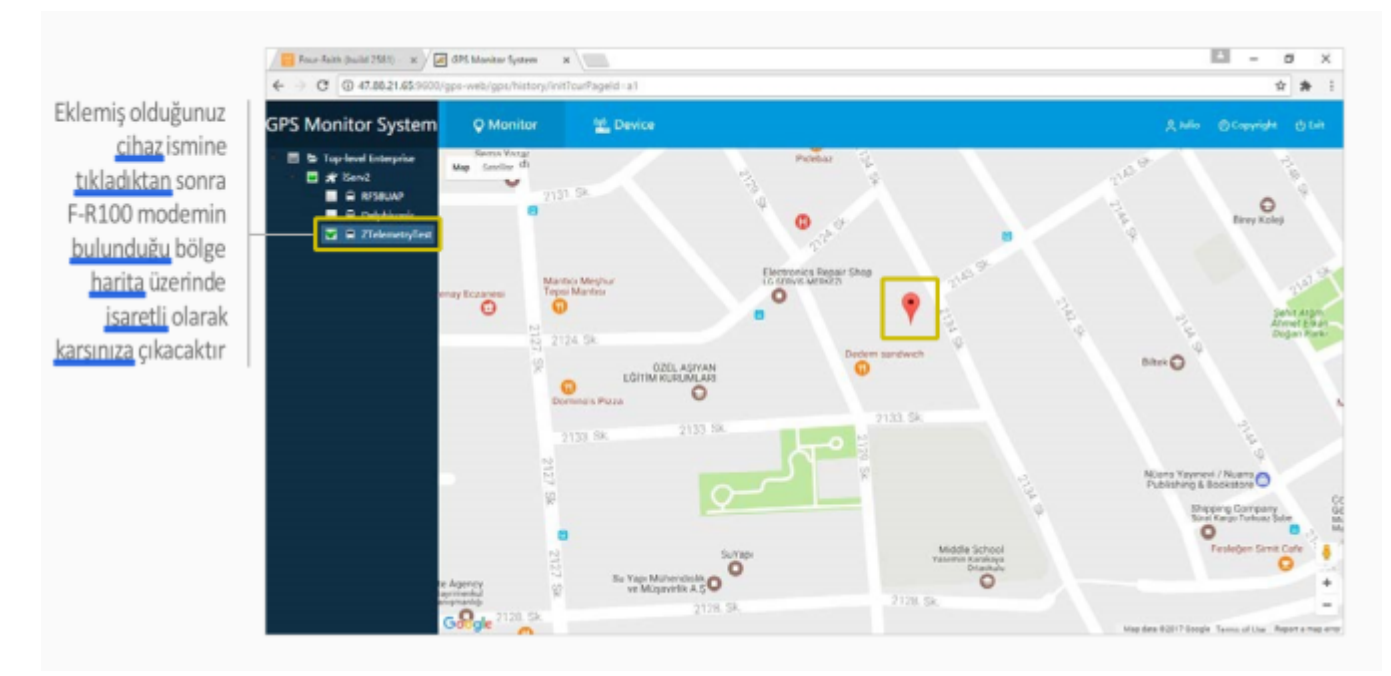

Şekil 5. Konum Bilgisi

Tüm ayarları girdikten sonra modeminizin bulunduğu bölgenin konum bilgisini sorgulayıp uygulamayı test edebilirsiniz.

# 6. Dijital Input İle Sms Alarm Kılavuzu

# 6.1 Açıklama

Günümüzde saha uygulamalarında kritik olan değerlerin değişiminin yetkili kişilere zamanında aktarılması kritik önem taşımaktadır. Bu kapsamda Four Faith F-R100 Düz, FR-100 GPS, FR-200 ve DPU-100 Modemlerde bulunan iki adet dijital giriş ile dijital girişlerdeki lojik değişiklik algılanıp uyarı SMS'i ile yetkililer bilgilendirilmektedir.

# 6.2 Modem Sms Ayarları ve Uygulama Testi

Uygulamanıza başlamadan önce modeminize ilgili firmware'i yüklediğinizden ve internet bağlantısınısağladığınızdan emin olunuz. Her bölümde yaptığınız ayarlardan sonra sayfanın en altından "Kaydet", ardından "Ayarları Uygula" a tıklayarak ilgili ayarları kaydediniz. Uygulama kapsamında alarm için ayarlayacağınız dijital pinleri belirleyiniz. Bu

uygulamada Dijital Input-1 pini kullanılacaktır. Bu pine 0-3 V arası gerilim veriniz.

| Four-Faith                   |                 | ireless Mo     | bile Router             | 3G/4G/4G+ | Firms<br>Zaman: 13:52:<br>WA | vare: R 100 v 1.0 (Sep<br>36 up 8 min, load ave<br>N IP: 192.168.10.35, | 21 2023 16:06:04) std<br>rage: 0.49, 0.51, 0.26<br>BKJP WAN IP: 0.0.00<br>Di: Türkçe v |
|------------------------------|-----------------|----------------|-------------------------|-----------|------------------------------|-------------------------------------------------------------------------|----------------------------------------------------------------------------------------|
| Genel Kablosuz               | Servis VPI      | I Güvenlik     | Erişim Kısıtlamaları    | NAT QoS   | Uygulamalar                  | Yönetimi                                                                | Durum                                                                                  |
| SMS Ayarları                 |                 |                |                         |           | Yar                          | dım                                                                     |                                                                                        |
| SMS Ayarları<br>SMS Ayarları | ſ               | Etkinleştir C  | ) Devre Dışı bırak      |           |                              |                                                                         |                                                                                        |
| SMS Ayarları                 |                 |                |                         |           |                              |                                                                         |                                                                                        |
| Kural                        | Telefon Numaras |                |                         | SI        |                              |                                                                         |                                                                                        |
| Ekle                         |                 |                |                         |           |                              |                                                                         |                                                                                        |
|                              | Kaydet          | Ayarlan Uygula | Değişiklikleri İptal Et |           |                              |                                                                         |                                                                                        |

Şekil 1. Sms Ayarları Etkinleştirme

| Four-Faith                                               | Wireless Mobile Router                   | 3G/4G/4G+ | Firm<br>Zaman: 14:12 | vare: R100 v1.0 (Sep 21<br>00 up 0 min, load averag<br>WAN IP: 0.0.0.0, BKI | 2023 16:06:04) std<br>e: 0.04, 0.01, 0.00<br>JP WAN IP: 0.0.0.0<br>Dil: Türkçe v |
|----------------------------------------------------------|------------------------------------------|-----------|----------------------|-----------------------------------------------------------------------------|----------------------------------------------------------------------------------|
| Genel Kablosuz Servis                                    | VPN Güvenlik Erişim Kısıtlamaları        | NAT QoS   | Uygulamalar          | Yönetimi D                                                                  | urum                                                                             |
| SMS Alarmi                                               |                                          |           | Yar                  | dım                                                                         |                                                                                  |
| SMS Alarmı<br>DIO Alarm fonskiyonu<br>DIO Alarm numarası | Rising edge alarm v                      |           |                      |                                                                             |                                                                                  |
| DI0 Alarm içeriği<br>DI1 Alarm fonskiyonu                | Rising edge alarm                        | li.       |                      |                                                                             |                                                                                  |
| DI1 Alarm numarasi                                       |                                          |           |                      |                                                                             |                                                                                  |
| 905495000493                                             |                                          |           |                      |                                                                             |                                                                                  |
| DI1 Alarm içeriği                                        | test                                     | h.        |                      |                                                                             |                                                                                  |
| Kayde                                                    | t Ayarları Uygula Değişiklikleri İptal E |           |                      |                                                                             |                                                                                  |

### Şekil 2. Sms Alarm Ayarları

#### Uygulama Adımları

- Router'ınızın tercihinize göre, Dijital Input-1 veya Dijital Input-2ayarlarını giriniz. Bu örnekte Dijital Input-1 Rising Edge Alarm modunda çalışacak şekilde ayarlanmıştır. Dilerseniz ilgili pini Falling Edge Alarm moduna da alabilirsiniz.
- 2. Alarm mesajının hangi numaraya gönderileceğini giriniz.
- 3. Gönderilecek alarm mesajın içeriğini belirleyiniz.

Modem ayarlarını tamamladıktan sonra Dijital Input-1 pinine bağlı gerilimi 0–3 V'tan 5–30 V aralığına çekiniz. Bu işlem bir Rising Edge oluşturacağı için modeminiz, alarm mesajını belirlemiş olduğunuz telefon numarasına iletecektir.

# 7. Load Balance Kullanım Kılavuzu

# 7.1 Açıklama

Load Balance (Yük Dengeleme), kısaca mevcut ağdaki trafiği dengelemenize verilen isimdir. Sunucunuzdaki yükü dengelemek, önceden kurulmuş bir ağdaki internet bağlantısını dengelemek veya internete erişim oranınızı artırmak için kullanabilirsiniz. İnternete erişim oranınızı artırmanın bir yolu da router'ınıza kablo ile WAN girişinden internet bağlantısı yapıp ayrıca sim kart üzerinden 3G ya da 4G bağlantısı sağlayarak load balancing yapmaktır. Bu sayede daha yüksek bağlantı hızı elde etme imkanınız olacaktır. Four Faith Router'lar gelişmiş özellikleri sayesinde «Load Balance» servisini en uygun fiyata sunar.

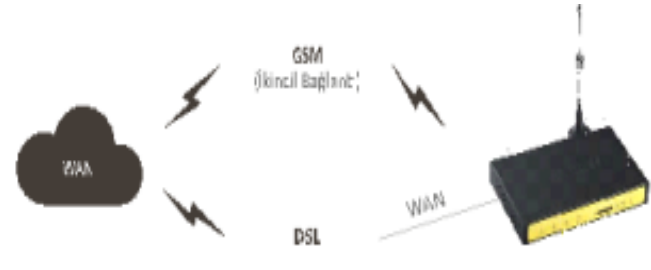

Şekil 1.Load Balance

# 7.2 Four Faith Router'da Load Balance Uygulaması

### Load Balance'ın Aktif Hale Getirilmesi

Load Balance uygulaması için öncelikle ilgili özelliğin aktif hale getirilmesi gerekmektedir. Aşağıda belirtilen sayfada bu özellik aktifleştirilir. İstenirse ağ erişim oranları da bu sayfadan ayarlanabilir. Tercihen 1/1 oranının kullanılması tavsiye edilmektedir.

| Four-Faith                                                            | Wireless Mobile Router 2. 56/36/3. 56/46            |                                                                 |  |
|-----------------------------------------------------------------------|-----------------------------------------------------|-----------------------------------------------------------------|--|
| Menü                                                                  | WAN Ayarları                                        | Yardım daha fazla                                               |  |
| Genel Ayarlar                                                         | Yedek Link Seçeneği                                 | Otomatik Konfigürasyon - DHCP:                                  |  |
| <ul> <li>Sistem Ayarları</li> </ul>                                   | Yedek Link 💿 Etkinleştir 🔿 Devre Dışı bırak         | Bu ayar genelikle ağ operatörleri tarafından<br>kulanimaktadır. |  |
| DDNS     MAC Adves Kommalama                                          | Dual Both Online 💿 Etkinleştir 🔿 Devre Dışı bırak   |                                                                 |  |
| <ul> <li><u>Gelişmiş Yönlendirme</u></li> <li><u>VLANs</u></li> </ul> | Sinyal le Değiştir O Etkinleştir 💿 Devre Dışı birak | Host Adı:<br>ISP tarafından sağlanan Host adını giriniz.        |  |
| <ul> <li>Ağ Oluşturma</li> </ul>                                      |                                                     | Domain Adı:                                                     |  |

Şekil 2. Load Balance Aktifleştirme

"Genel Ayarlar" seksemesindeki "Sistem Ayarları" menüsünde "Yedek Link" ektiştiriyoruz. Sonra "Dual Both Online" sekmesini etkinleştiriyoruz.

Daha sonra WAN (Geniş Alan Ağı) erişim ayarlarının yapılması gerekmektedir. 2 adet ağ erişimi arasında Load balance yapılabilir. Burada gösterilen uygulamada birincil Ağ için DSL internet hizmeti, ikincil ağ için GSM internet erişimi tercih edilmiştir. Tam tersi de olabilir ya da desteklenen cihazlarda her iki ağ erişimi de GSM üzerinden olabilir. Birincil bağlantınız olan DSL bağlantı ayarlarını şekilde gösterildiği üzere yapınız.

| Pour-Faith                                                                           | Wireless Mobile     | Router 2. 56/36/3. 56/46       | Firmware: F3946 v1.1 (Sep 21 2023 09:53:56) str<br>Zaman: 10:21:36 up 2 min, load average: 0.20, 0.10, 0.0;<br>WWN IP: 188.59.158.246, BKUP WAN IP: 0.0.0.0 |
|--------------------------------------------------------------------------------------|---------------------|--------------------------------|----------------------------------------------------------------------------------------------------|
| Menü                                                                                 | WAN Ayarları        |                                | Yardım daha fazla                                                                                                    |
| Genel Avarlar                                                                        | Yedek Link Seçeneği |                                | Otomatik Konfigürasyon - DHCP:                                                                                                    |
| <ul> <li>Sistem Ayarları</li> </ul>                                                  | Yedek Link          | Etkinleştir O Devre Dışı bırak | Bu ayar genelikle ağ operatörleri tarafından<br>kulanimaktadır                                                                                              |
| • DDNS                                                                               | Dual Both Online    | Etkinlestir O Devre Disi birak |                                                                                                    |
| <ul> <li>MAC Adres Kopyalama</li> <li>Gelişmiş Yönlendirme</li> <li>VLANs</li> </ul> | Sinyal lle Değiştir | C Etkinleştir                  | Host Adı:<br>ISP tarafından sağlanan Host adını giriniz.                                                                                                    |
| <ul> <li>Ağ Oluşturma</li> </ul>                                                     |                     |                                | Domain Adı:                                                                                                    |

Şekil 2.1 Load Balance Aktifleştirme

# d NOT: İki ağı bir arada kullanmak için birinci seçeneği, her iki ağın da aynı anda erişilebilir olması için ikinci seçeneği aktifleştiriniz.

Daha sonra WAN (Geniş Alan Ağı) erişim ayarlarının yapılması gerekmektedir. 2 adet ağ erişimi arasında Load balance yapılabilir. Burada gösterilen uygulamada birincil Ağ için GSM internet erişimi, ikincil ağ için ADSL internet erişimi tercih edilmiştir. Tam tersi de olabilir ya da desteklenen cihazlarda her iki ağ erişimi de GSM üzerinden olabilir. Birincil bağlantınız olan ADSL bağlantı ayarlarını şekilde gösterildiği üzere yapınız.

Bu uygulamada birincil bağlantınız olan GSM bağlantı ayarlarını şekilde gösterildiği üzere giriniz.

| ain WAN Baglanti Tipi     |                                                       |
|---------------------------|-------------------------------------------------------|
| Bağlantı Tipi             | dhcp 3G-4G 🗸                                          |
| Kullanıcı Adı             | admin                                                 |
| Şifre                     | Göster                                                |
| APN                       | mgbs                                                  |
| Sabit WAN IP              | 🔿 Etkinleştir 💿 Devre Dışı bırak                      |
| Bu Doğrulamalara İzin Ver | PAP CHAP                                              |
| Bağlantı Tipi             | AUTO LTEPREF(LTE->TDS->GSM->WCDMA->HDR->CDMA) V       |
| PIN                       | Göster                                                |
| Bağlantı Sorgulama        | Ping v                                                |
| Algilama Periyodu         | 300 Sn                                                |
| Tercih Edilen Sunucu IP   | 8.8.8                                                 |
| Diğer Sunucu IP           | 8.8.4.4                                               |
| Bağlantı Hataları Restart | ● Etkinleştir 🔿 Devre Dışı bırak (Default: 10 dakika) |
| Fixed WAN Netmask Address | 🔿 Etkinleştir 💿 Devre Dışı bırak                      |
| STP                       | 🔘 Etkinleştir 🛛 🧿 Devre Dışı bırak                    |
|                           |                                                       |

### Şekil 3. Main WAN Ayarları

#### Uygulanacak Adımlar

- 1. Bağlantı tipini seçiniz.
- 2. SIM kartınıza uygun APN değerini giriniz.
- 3. Ping ayarını giriniz.

Bu uygulamadada ikincil bağlantınız olan ADSL bağlantı ayarlarını şekilde gösterildiği üzere giriniz.

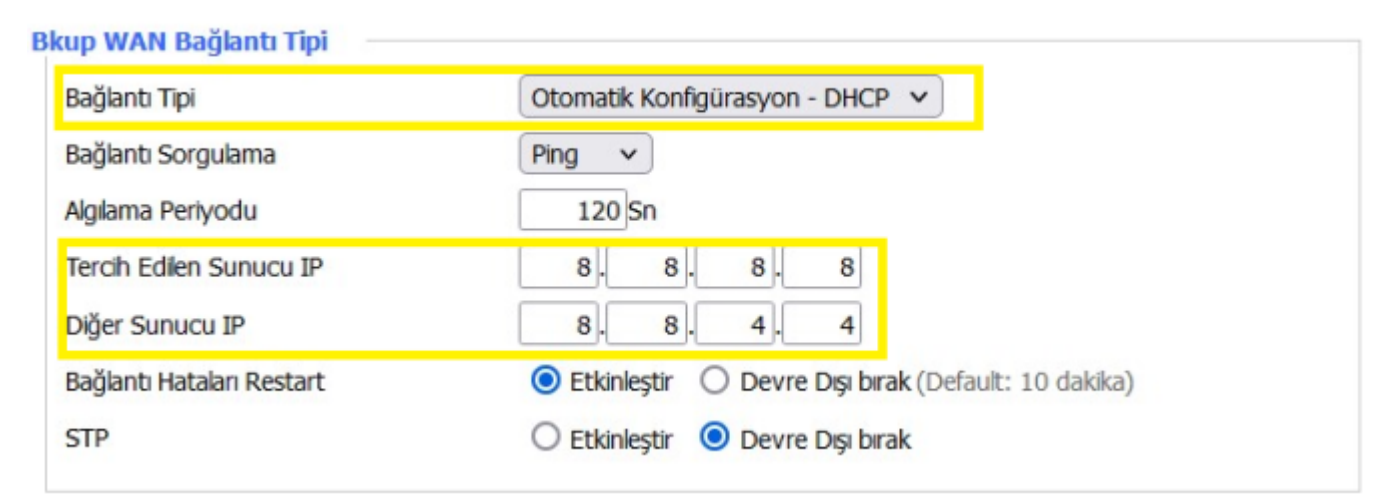

Şekil 4. Bkup WAN Ayarları

#### Uygulanacak Adımlar

- 1. Bağlantı tipini seçiniz
- 2. Ping ayarını giriniz

Tüm ayarları yaptıktan sonra sırasıyla "Kaydet" ve "Ayarları Uygula" tıklayınız.

# 7.3 Load Balance Uygulamasının Test Edilmesi

Load Balance ayarlarınızı tamamladıktan sonra test aşamasına geçebilirsiniz. Bağlantı hızınızı test etmek için ilk önce speedtest.net adresinden GSM bağlantınızı iptal edip yalnızca WAN girişinden yaptığınız birincil bağlantınızın hızını test ediniz.

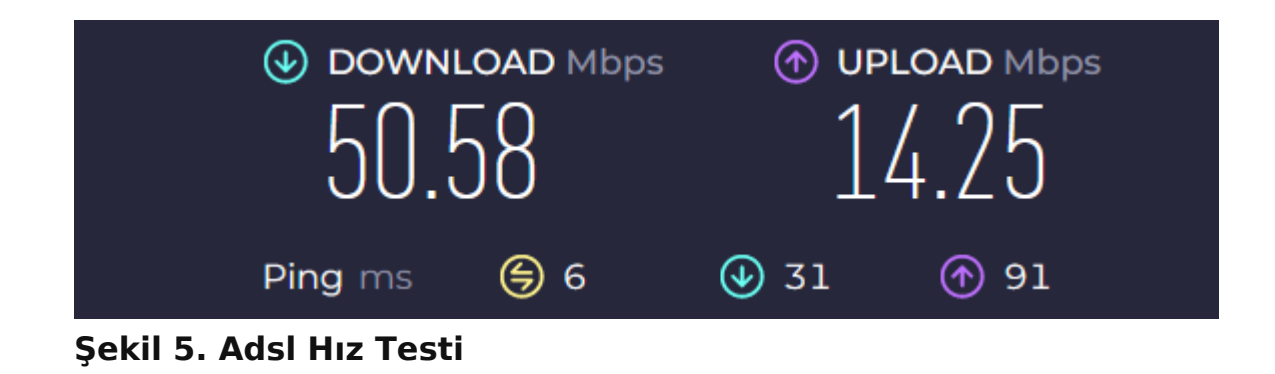

Daha sonra aynı şekilde birincil bağlantınızı kesip yalnızca GSM bağlantı hızınızı test ediniz.

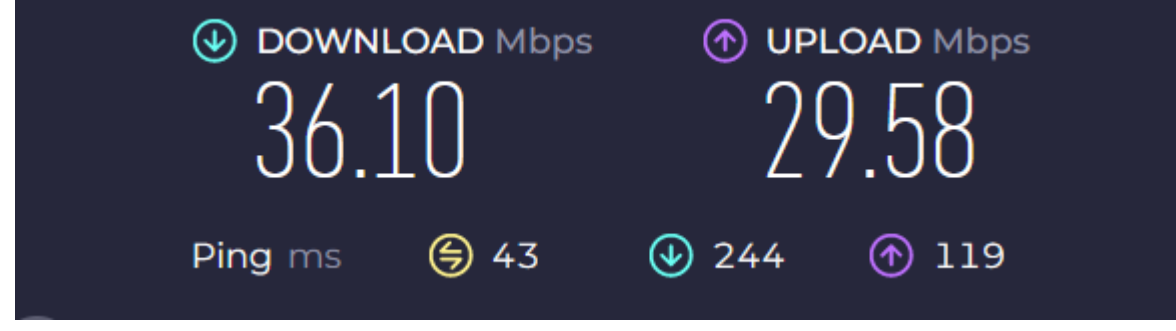

Şekil 6. Gsm Bağlantı Hız Testi

Son olarak Load Balance aktif iken toplam bağlantı hızınızı test ediniz. Mevcut bağlantı hızınızın arttığını göreceksiniz.

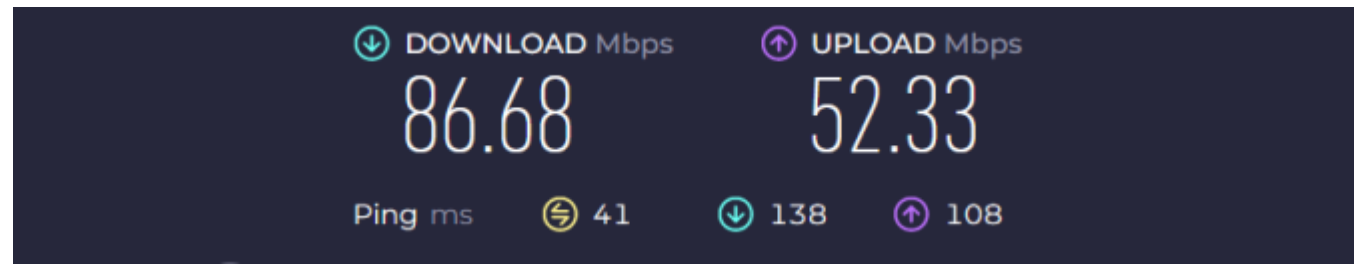

Şekil 7. Load Balance Hız Testi

# 8. PC Üzerinden OpenVPN Erişim Kılavuzu

# 8.1 Açıklama

Four-Faith router modemler; PPTP, L2TP, IPSEC, GRE VPN türlerini desteklediği gibi OpenVPN'i de desteklemektedir. Kurulacak olan OpenVPN ağında bir sunucu ve birden çok istemci olmalıdır. Bu kılavuzda bir sunucu ve iki istemci olan örnek anlatılmıştır. Amaç, istemciler arasında VPN bağlantısının kurulması ve güvenli haberleşmenin sağlanmasıdır.

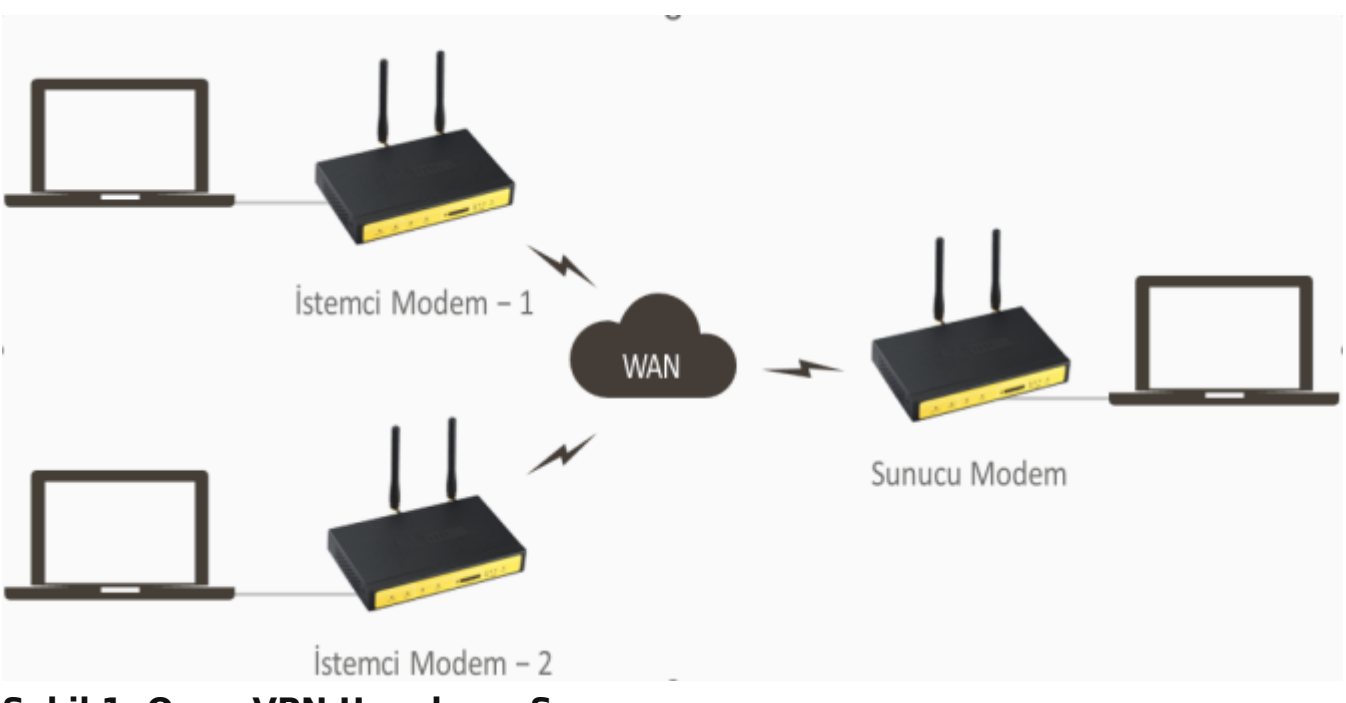

Şekil 1. Open VPN Uygulama Şeması

# 8.2 PC ile Modem Arasında OpenVPN Tünel Kurulumu

Öncelikli olarak OpenVPN programını PC'mize kuruyoruz. Aşağıdaki adımlar ile;

| OpenVPN 2.3.13-I601 Setup                                                                                                    |                                                                                                    |                                                                                                    |                                                                                  |                                      |          |
|----------------------------------------------------------------------------------------------------|----------------------------------------------------------------------------------------------------|----------------------------------------------------------------------------------------------------|----------------------------------------------------------------------------------|--------------------------------------|----------|
|                                                                                                    | Welcome to<br>2.3.13-160<br>This wizard will gui<br>OpenVPN , an Ope<br>Note that the Win<br>Windows XP, or hi                                                                                                    | o the O<br>1 Setup<br>ide you thro<br>en Source Vi<br>dows versio<br>gher.                              | penVPN<br>Wizard<br>ugh the installation<br>PN package by Ja<br>n of OpenVPN wil | on of<br>ames Yonar<br>Il only run c | n.<br>On |
|                                                                                                    |                                                                                                    |                                                                                                    |                                                                                  |                                      |          |
| Adım                                                                                                    |                                                                                                    |                                                                                                    | Next >                                                                           | Canc                                 | el       |
| Adım<br>OpenVPN 2.3.13-I601 Setup<br>PENVPN                                                                                                    | cense Agreement<br>ease review the licer<br>.3.13-I601.                                                                                                    | nse terms be                                                                                            | Next >                                                                           | Canc                                 | ×        |
| Adım OpenVPN 2.3.13-1601 Setup PENVPN Lic Pl 2. Press Page Down to see the res                                                                                                    | cense Agreement<br>ease review the licer<br>.3.13-I601.<br>st of the agreement.                                                                                                    | nse terms be                                                                                            | Next >                                                                           | Canc                                 | ×        |
| Adım OpenVPN 2.3.13-1601 Setup PENVPN Lic Pl 2. Press Page Down to see the res OpenVPN (TM) An Open Sou                                                                                                    | cense Agreement<br>ease review the licer<br>.3.13-I601.<br>st of the agreement.<br>rce VPN daemon                                                                                                    | nse terms be                                                                                            | Perfore installing Op                                                            | DenVPN                               | еl<br>×  |
| Adım<br>OpenVPN 2.3.13-1601 Setup<br>PENVPN Lic<br>Pl<br>2.<br>Press Page Down to see the res<br>OpenVPN (TM) An Open Sou<br>Copyright (C) 2002-2010 Open                                                                                                    | eense Agreement<br>ease review the licer<br>3.13-I601.<br>st of the agreement.<br>rce VPN daemon                                                                                                    | nse terms be<br>inc. <sales@< td=""><td>Popenvpn.net&gt;</td><td>DenVPN</td><td>el<br/>×</td></sales@<> | Popenvpn.net>                                                                    | DenVPN                               | el<br>×  |
| Adım<br>OpenVPN 2.3.13-1601 Setup<br>PENVPN Lic<br>Pl<br>2.<br>Press Page Down to see the res<br>OpenVPN (TM) An Open Sou<br>Copyright (C) 2002-2010 Open<br>This distribution contains multip<br>of which fall under different lice<br>or any of the bundled compone<br>agree to be bound by the cond<br>each respective component.                                                                              | cense Agreement<br>ease review the licer<br>.3.13-I601.<br>st of the agreement.<br>rce VPN daemon<br>NVPN Technologies, I<br>ole components, som<br>enses. By using Ope<br>ents enumerated bel<br>litions of the license                                         | nse terms be<br>inc. <sales@<br>enVPN<br/>ow, you<br/>for</sales@<br>                                   | efore installing Op                                                              | DenVPN                               | ×        |
| Adım<br>OpenVPN 2.3.13-1601 Setup<br>PENVPN Lic<br>Pl<br>2.<br>Press Page Down to see the res<br>OpenVPN (TM) An Open Sou<br>Copyright (C) 2002-2010 Open<br>This distribution contains multip<br>of which fall under different lice<br>or any of the bundled compone<br>agree to be bound by the cond<br>each respective component.<br>OpenVPN trademark                                                         | <b>Sense Agreement</b><br>ease review the licer<br>.3.13-I601.<br>st of the agreement.<br>rce VPN daemon<br>NVPN Technologies, I<br>ole components, som<br>enses. By using Ope<br>ents enumerated bel<br>ditions of the license                                  | nse terms be<br>inc. <sales@<br>enVPN<br/>ow, you<br/>for</sales@<br>                                   | efore installing Op                                                              | DenVPN                               | ×        |
| Adım OpenVPN 2.3.13-1601 Setup PENVPN Lic Pl 2. Press Page Down to see the res OpenVPN (TM) An Open Sou Copyright (C) 2002-2010 Open This distribution contains multip of which fall under different lice or any of the bundled compone agree to be bound by the cond each respective component. OpenVPN trademark If you accept the terms of the a agreement to install OpenVPN 2                                | eense Agreement<br>ease review the licer<br>.3.13-I601.<br>st of the agreement.<br>rce VPN daemon<br>NVPN Technologies, I<br>ole components, som<br>enses. By using Ope<br>ents enumerated bel<br>litions of the license<br>agreement, dick I Ag<br>2.3.13-I601. | nse terms be<br>inc. <sales@<br>enVPN<br/>ow, you<br/>for<br/>gree to conti</sales@<br>                 | Next ><br>efore installing Op<br>popenvpn.net>                                   | Canc<br>benVPN                       | ×        |
| Adım OpenVPN 2.3.13-1601 Setup PENVPN Lic Pl 2. Press Page Down to see the res OpenVPN (TM) An Open Sou Copyright (C) 2002-2010 Open This distribution contains multip of which fall under different lice or any of the bundled compone agree to be bound by the cond each respective component. OpenVPN trademark If you accept the terms of the a agreement to install OpenVPN 2 Isoft Install System v2.46-101 | eense Agreement<br>ease review the licer<br>.3.13-I601.<br>st of the agreement.<br>rce VPN daemon<br>NVPN Technologies, I<br>ole components, som<br>enses. By using Ope<br>ents enumerated bel<br>litions of the license<br>agreement, dick I Ag<br>2.3.13-I601. | nse terms be<br>inc. <sales@<br>enVPN<br/>ow, you<br/>for<br/>gree to conti</sales@<br>                 | efore installing Op<br>Popenvpn.net>                                             | Canc<br>benVPN                       | el       |

### 2. Adım

| n OpenVPN 2.3.13-1601 Se                                       | etup                                                                                                    | 10-11              |            | $\times$ |
|----------------------------------------------------------------|----------------------------------------------------------------------------------------------------|--------------------|------------|----------|
| <b>PENVPN</b>                                                  | Choose Components<br>Choose which features of OpenVPN<br>install.                                                      | 2.3.13-I601 y      | you want t | 0        |
| Select the components to service if it is running. All         | install/upgrade. Stop any OpenVPN pro<br>DLLs are installed locally.                                                   | ocesses or the     | OpenVPN    |          |
| Select components to insta                                     | all:<br>OpenVPN GUI<br>OpenVPN File Association<br>OpenSSL Utilities<br>OpenVPN RSA Certificate<br>Add OpenVPN to PATH | ns<br>e Management | t Scripts  | ^        |
|                                                                | Add Shortquits to Start N                                                                                              | lanu               |            |          |
|                                                                | Description                                                                                                    | ienu<br>N          |            | *        |
| Space required: 4.2MB                                          | Description<br>Position your mouse over a con<br>description.                                                          | iponent to see     | its        | ~        |
| <b>Space required: 4.2MB</b><br>Nullsoft Install System v2.46- | Description<br>Position your mouse over a con<br>description.                                                          | iponent to see     | its        | ~        |

### 3. Adım

 Klasör içerisinde bulunan OpenVPN programını kurunuz. Kurulumu C:/ klasörüne yapacak kurulum dosyası içerisindeki easy-rsa klasörünü kopyalayıp D:/OpenVPN/easy-rsa uzantısı olacak şekilde kayıt edin. Aşağıda görselde olduğu gibi.

|       | Name              | Date modified      | Туре               | Size |
|-------|-------------------|--------------------|--------------------|------|
|       | 📜 keys            | 12/16/2022 5:09 PM | File folder        |      |
| -     | .rnd              | 12/16/2022 5:09 PM | RND File           | 1 KB |
| *     | 💿 build-ca        | 11/3/2016 1:24 PM  | Windows Batch File | 1 KB |
| #     | 🕒 build-dh        | 11/3/2016 1:24 PM  | Windows Batch File | 1 KB |
| 1     | 🕒 build-key       | 11/3/2016 1:24 PM  | Windows Batch File | 1 KB |
|       | build-key-pass    | 11/3/2016 1:24 PM  | Windows Batch File | 1 KB |
| elar  | build-key-pkcs12  | 11/3/2016 1:24 PM  | Windows Batch File | 1 KB |
|       | build-key-server  | 11/3/2016 1:24 PM  | Windows Batch File | 1 KB |
|       | 🕒 clean-all       | 11/3/2016 1:24 PM  | Windows Batch File | 1 KB |
|       | index.txt.start   | 11/3/2016 1:24 PM  | START File         | 0 KB |
| metri | init-config       | 11/3/2016 1:24 PM  | Windows Batch File | 1 KB |
|       | openssl-1.0.0.cnf | 11/3/2016 1:24 PM  | CNF File           | 9 KB |
|       | README            | 11/3/2016 1:24 PM  | Text Document      | 2 KB |
|       | le revoke-full    | 11/3/2016 1:24 PM  | Windows Batch File | 1 KB |
|       | serial.start      | 11/3/2016 1:24 PM  | START File         | 1 KB |
|       | 💿 vars            | 11/29/2022 4:59 PM | Windows Batch File | 1 KB |
|       | vars.bat.sample   | 11/29/2022 4:59 PM | SAMPLE File        | 1 KB |

### Şekil 2. Easy-rsa Kayıt

### Sırayla aşağıdaki adımları uygulayalım.

| Name               | Date modified      | Type S             | ize          |                 |
|--------------------|--------------------|--------------------|--------------|-----------------|
| keys               | 12/16/2022 5:09 PM |                    |              |                 |
| md                 | 12/16/2022 5:09 PM | How do vou war     | nt to open   | this file?      |
| 🔄 build-ca         | 11/3/2016 1:24 PM  | <b></b>            |              |                 |
| 🖲 build-dh         | 11/3/2016 1:24 PM  | Notepad            |              |                 |
| build-key          | 11/3/2016 1:24 PM  |                    |              |                 |
| 🔄 build-key-pass   | 11/3/2016 1:24 PM  | Look for an        | non in the M | Cornealt Chara  |
| 📧 build-key-pkcs12 | 11/3/2016 1:24 PM  | LOOK for an        | app in the w | licrosoft Store |
| build-key-server   | 11/3/2016 1:24 PM  |                    |              |                 |
| 🕒 clean-all        | 11/3/2016 1:24 PM  | More apps 🗸        |              |                 |
| index.txt.start    | 11/3/2016 1:24 PM  |                    |              |                 |
| init-config        | 11/3/2016 1:24 PM  |                    |              | and flag        |
| openssl-1.0.0.cnf  | 11/3/2016 1:24 PM  | Always use this    | app to open  | i .sample files |
| README             | 11/3/2016 1:24 PM  | 20                 | _            |                 |
| 💿 revoke-full      | 11/3/2016 1:24 PM  |                    |              | OK 🖉            |
| 📄 serial.start     | 11/3/2016 1:24 PM  |                    |              |                 |
| a vars             | 11/29/2022 4:59 PM | windows Batch File | I ND         |                 |
| vars.bat.sample    | 11/29/2022 4:59 PM | SAMPLE File        | 1 KB         |                 |

### 4. Adım Vars Bat Open

```
vars.bat.sample - Notepad
File Edit Format View Help
@echo off
rem Edit this variable to point to
rem the openssl.cnf file included
rem with easy-rsa.
set HOME=D:\OpenVPN\easy-rsa
set KEY CONFIG=openssl-1.0.0.cnf
rem Edit this variable to point to
rem your soon-to-be-created key
rem directory.
rem
rem WARNING: clean-all will do
rem a rm -rf on this directory
rem so make sure you define
rem it correctly!
set KEY DIR=keys
rem Increase this to 2048 if you
rem are paranoid. This will slow
rem down TLS negotiation performance
rem as well as the one-time DH parms
rem generation process.
set KEY SIZE=1024
```

### 5. Adım Vars Bat Değişiklik

 PC mizde başlat menüsünden "cmd" yazarak Command Prompt açıyoruz. OpenVPN için Sertifikaları oluşturuyoruz kendimize ait aşağıdaki adımları izleyerek hepsini oluşturunuz.

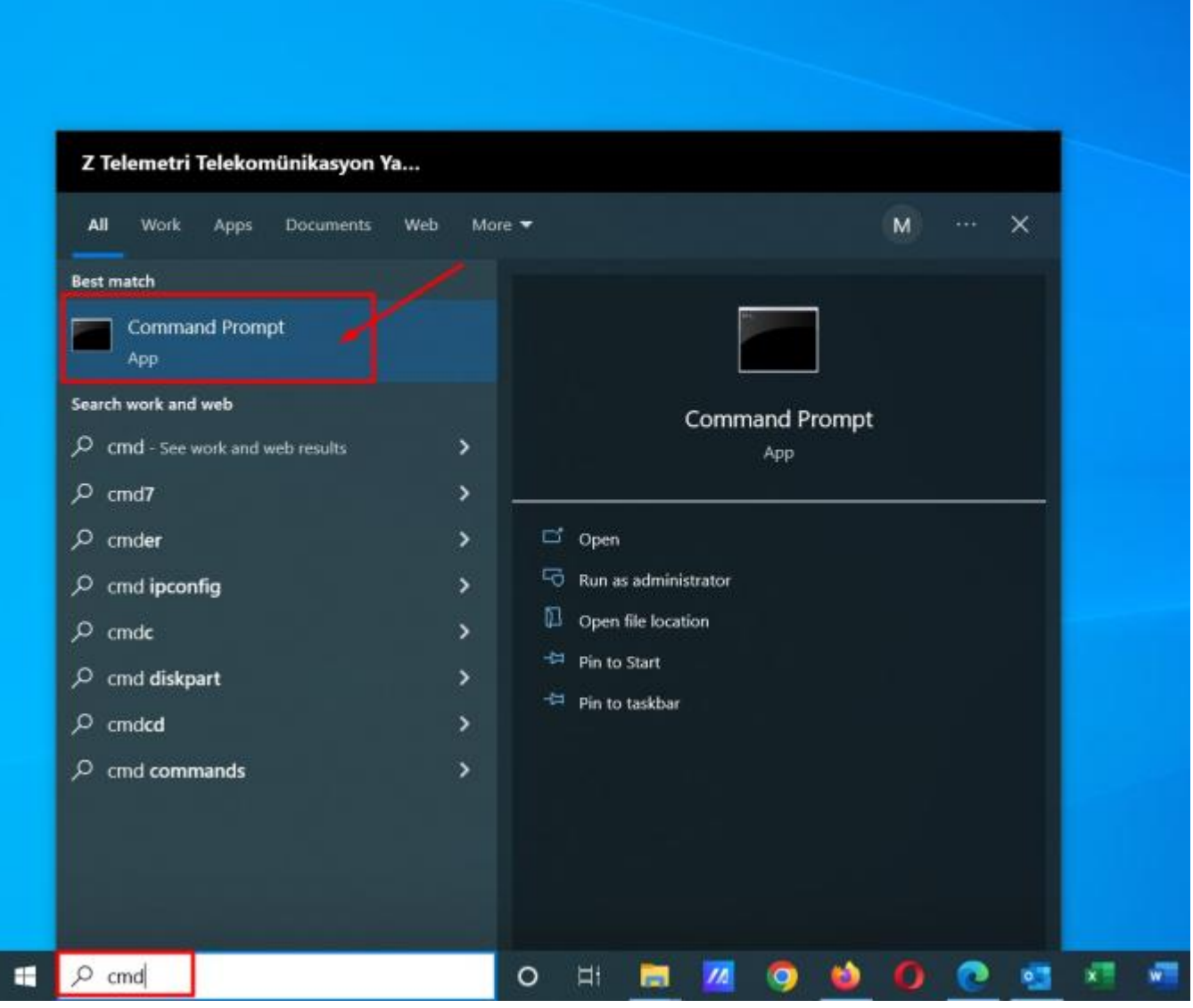

6. Adım Cmd (Komut Sistemi) Açılması

• İlk aşamada gerekli dosyaya girerek Key klasörü oluşturuyoruz ve önceli sertifikaları temizliyoruz.

```
Command Prompt
```

```
Microsoft Windows [Version 10.0.19045.2251]
(c) Microsoft Corporation. All rights reserved.
C:\Users\Mustafa-Asus>d:
D:\>cd D:\OpenVPN\easy-rsa
D:\OpenVPN\easy-rsa>init-config
D:\OpenVPN\easy-rsa>copy vars.bat.sample vars.bat
1 file(s) copied.
D:\OpenVPN\easy-rsa>vars
D:\OpenVPN\easy-rsa>clean-all
1 file(s) copied.
1 file(s) copied.
1 file(s) copied.
```

#### 7. Adım Commad 1

#### • CA Cert Oluşturmak İçin Komut Satırları

Aşağıdaki bilgiler test amaçlı oluşturulmuştur. Siz kendi bilgilerinizi girerek oluşturmalısınız.

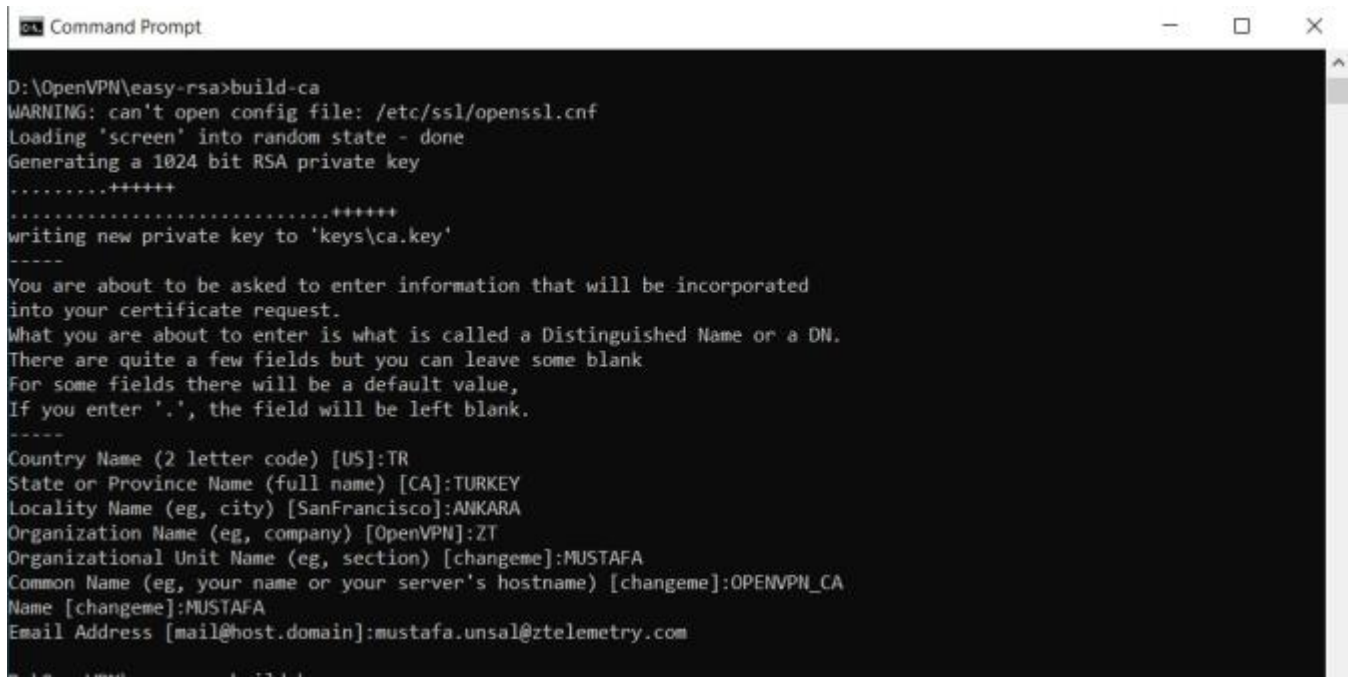

#### 8. Adım Command 2

• Server Key Oluşturmak İçin Komut Satırları

Aşağıdaki bilgiler test amaçlı oluşturulmuştur. Siz kendi bilgilerinizi girerek oluşturmalısınız.

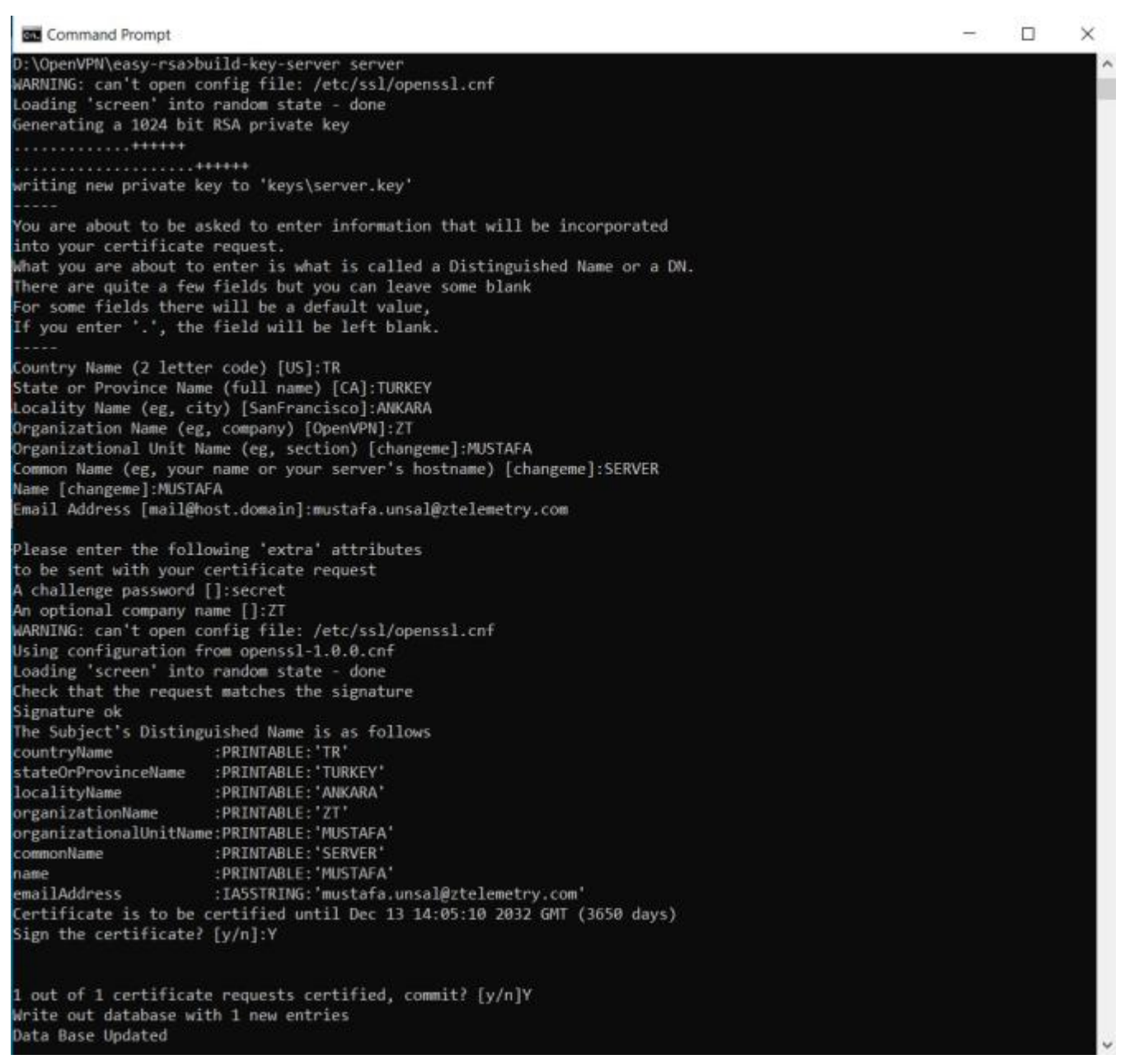

#### 9. Adım Command 3

#### • DH Key Oluşturmak İçin Komut Satırları

Aşağıdaki bilgiler test amaçlı oluşturulmuştur. Siz kendi bilgilerinizi girerek oluşturmalısınız.

| Command Prompt                                                                                                    | -   |    | $\times$ |
|----------------------------------------------------------------------------------------------------|-----|----|----------|
| Data Base Updated                                                                                                    |     |    | ^        |
| D:\OpenVPN\easy-rsa>build-dh                                                                                                    |     |    | 20       |
| WARNING: can't open config file: /etc/ssl/openssl.cnf                                                                                           |     |    |          |
| Loading screen into random state - done<br>Generating DH parameters, 1024 bit long safe prime, generator 2<br>This is going to take a long time |     |    |          |
| ++                                                                                                    |     |    |          |
| · · · · · · · · · · · · · · · · · · ·                                                                                                    | .+  |    |          |
| +                                                                                                    |     |    |          |
|                                                                                                    | + . |    |          |
| +                                                                                                    |     |    |          |
|                                                                                                    |     |    |          |
| +                                                                                                    | +   |    |          |
| +                                                                                                    |     |    |          |
| +                                                                                                    | +   |    |          |
| +                                                                                                    |     |    | +        |
|                                                                                                    |     |    |          |
|                                                                                                    |     |    |          |
|                                                                                                    | +.  |    |          |
| +                                                                                                    |     |    |          |
| ++                                                                                                    |     | +. |          |
| +.*                                                                                                    |     |    |          |
|                                                                                                    |     |    |          |

### **10. Adım Command 4**

### Client Key Oluşturmak İçin Gerekli Komut Satırları

Aşağıdaki bilgiler test amaçlı oluşturulmuştur. Siz kendi bilgilerinizi girerek oluşturmalısınız.

Command Prompt × -D:\OpenVPN\easy-rsa>build-key client WARNING: can't open config file: /etc/ssl/openssl.cnf Loading 'screen' into random state - done Generating a 1024 bit RSA private key writing new private key to 'keys\client.key' You are about to be asked to enter information that will be incorporated into your certificate request. what you are about to enter is what is called a Distinguished Name or a DN. There are quite a few fields but you can leave some blank For some fields there will be a default value, If you enter '.', the field will be left blank. Country Name (2 letter code) [US]:TR State or Province Name (full name) [CA]:TURKEY Locality Name (eg, city) [SanFrancisco]:ANKARA Organization Name (eg, company) [OpenVPN]:ZT Organizational Unit Name (eg, section) [changeme]:MUSTAFA Common Name (eg, your name or your server's hostname) [changeme]:CLIENT Name [changeme]:MUSTAFA Email Address [mail@host.domain]:mustafa.unsal@ztelemetry.com Please enter the following 'extra' attributes to be sent with your certificate request A challenge password []:client\_secret An optional company name []:ZT WARNING: can't open config file: /etc/ssl/openssl.cnf Using configuration from openssl-1.0.0.cnf Loading 'screen' into random state - done Check that the request matches the signature Signature ok The Subject's Distinguished Name is as follows :PRINTABLE: 'TR' countryName stateOrProvinceName :PRINTABLE:'TURKEY' localityName :PRINTABLE:'ANKARA' localityName :PRINTABLE: ZT organizationName organizationalUnitName:PRINTABLE:'MUSTAFA' :PRINTABLE: 'CLIENT' commonName :PRINTABLE: 'MUSTAFA' name emailAddress :IA5STRING: 'mustafa.unsal@ztelemetry.com' Certificate is to be certified until Dec 13 14:09:40 2032 GMT (3650 days) Sign the certificate? [y/n]:Y 1 out of 1 certificate requests certified, commit? [y/n]Y write out database with 1 new entries

#### 11. Adım Command 5

**NOTE:** Bir modeme bağlanacak Client PC sayısı 1 den fazla ise bu işlem tekrarlanır ve client2, client3...

Oluşturduğumuz tüm sertifikalar ve keyler bu klasörde bulunur.

|                  | Name           | Date modified      | Туре                 | Size |
|------------------|----------------|--------------------|----------------------|------|
| 15               | 01.pem         | 12/16/2022 5:05 PM | PEM File             | 5 KB |
|                  | 02.pem         | 12/16/2022 5:09 PM | PEM File             | 4 KB |
| 15 #             | Ca ca          | 12/16/2022 5:02 PM | Security Certificate | 2 KB |
| ts 🖈             | 🗋 ca.key       | 12/16/2022 5:02 PM | KEY File             | 1 KB |
| *                | Client         | 12/16/2022 5:09 PM | Security Certificate | 4 KB |
|                  | C client.csr   | 12/16/2022 5:09 PM | CSR File             | 1 KB |
|                  | Client.key     | 12/16/2022 5:09 PM | KEY File             | 1 KB |
| mwarelar         | 🗋 dh1024.pem   | 12/16/2022 5:05 PM | PEM File             | 1 KB |
| seller           | 📄 index        | 12/16/2022 5:09 PM | Text Document        | 1 KB |
| 22.22.0777777777 | index.txt.attr | 12/16/2022 5:09 PM | ATTR File            | 1 KB |
| Z Telemetri      | 🗋 serial       | 12/16/2022 5:09 PM | File                 | 1 KB |
|                  | server         | 12/16/2022 5:05 PM | Security Certificate | 5 KB |
| ts               | server.csr     | 12/16/2022 5:05 PM | CSR File             | 1 KB |
| 001              | server.key     | 12/16/2022 5:05 PM | KEY File             | 1 KB |

ts

### 12. Adım Key Klasörü

 Config işlemlerini yapılandırmak için setifikalarımızı kopyalayıp aşağıdaki görselde bulunan dosya konumuna yapıştırıyoruz.

|          | Name          | Date modified      | Туре          | Size   |
|----------|---------------|--------------------|---------------|--------|
|          | bin           | 11/29/2022 4:52 PM | File folder   |        |
| 2        | config        | 12/14/2022 3:58 PM | File folder   |        |
| *        | 📕 doc         | 11/29/2022 4:52 PM | File folder   |        |
| A        | easy-rsa      | 11/29/2022 4:52 PM | File folder   |        |
| 1        | 📕 include     | 11/29/2022 3:35 PM | File folder   |        |
|          | 📕 log         | 12/14/2022 4:00 PM | File folder   |        |
|          | res           | 11/29/2022 3:35 PM | File folder   |        |
| PC       | sample-config | 11/29/2022 4:52 PM | File folder   |        |
| ler      | n icon        | 9/27/2016 11:12 AM | Icon          | 22 KB  |
|          | license       | 12/15/2021 8:04 AM | Text Document | 28 KB  |
| elemetri | 🚱 Uninstall   | 11/29/2022 4:52 PM | Application   | 117 KB |

13

### 13. Adım Confing Klasörü

• PC den modeme bağlantı için client dosyasını yapılandırıyoruz. Kırmızı çizgili kısıma modeminize ait statik IP yazılmalıdır.

|                   | Name        | Date modified                                                                      | Туре | Size |  |
|-------------------|-------------|------------------------------------------------------------------------------------|------|------|--|
| s<br>*            | 🙀 ca        | Clienttest - Notepad                                                               |      |      |  |
| а л<br>15 Я<br>Я  | Client1.key | client<br>dev tap<br>proto tcp<br>remote development 1194<br>resolv-retry infinite |      |      |  |
| I to PC<br>seller |             | nobind<br>persist-key<br>persist-tun<br>ca ca.crt                                  |      |      |  |
| Z Telemetri       |             | <pre>cert client1.crt key client1.key remote-cert-tls server</pre>                 |      |      |  |
| s                 |             | ns-cert-type server<br>comp-lzo<br>verb 3                                          |      |      |  |
| ls                |             |                                                                                    |      |      |  |

### 14. Adım Confing Ayarı

• Modem ayarlarını yapılandıralım. OpenVPN Server olarak yapılandırıyoruz.

| Openvon Sunucusu/Deamo                                                                                                    | <b>1</b> . | Tardim                                                                                                    |
|----------------------------------------------------------------------------------------------------|------------|----------------------------------------------------------------------------------------------------|
| OpenVPN Sunucusu/Deamo         penVPN Sunucusu/Deamo         OpenVPN Sunucusunu Başlat         Başlama Tipi         Şu Yoldan Konfigürasyon Et         Sunucu modu         DHCP-Proxy mod         Port         Tünel Protokolü         Şireleme Qipi         Hash Algoritmasi         Gelşmiş Seçenekler         TLS Şfresi         LZO Sıkıştma Kuların         Fabrika Ağ Geçidi yönlendir         İstemciden İstemciye İzin ver         TUN MTU Ayarlari         Tunnel UDP Fragment         MSS-Fix/Tunel Geçiş Fragamanı         CCD-Dir Fabrika dosyasi |            | Yardım<br>Ek Yaplandırma<br>Istemclere rotalan letmek için 'push<br>"route 0.0.0.0" ekle, DNS/WINS<br>letmek için 'push "dhcp-opsiyonu DNS<br>(ya da WINS) 0.0.0.0"<br>konfigürasyona ekle.<br>Yönlendirmeye Tabanlı Policy<br>Istemclerin tünei default Ağ Geçdi<br>olarak kullanması için 0.0.0.00<br>forumda IP'leri ekleyin. IP başına bir<br>sabr. Ağ Geçidi yönlendirme kapalı<br>olmalı. |

### 15. Adım Modem Ayarları-1

 Sertifikaların gerekli yerlerine eklenmesi, sertifikaları eklemek için dosyaları not defteri ile birlikte açıyoruz ve kopyalayıp yapıştırıyoruz.

|                         | ll. |  |
|-------------------------|-----|--|
| Kamu Sunucu Sertifikası |     |  |
|                         |     |  |
| CA Sertifikası          |     |  |
|                         |     |  |
| Kiskel Summa Key        |     |  |
| ngan Junious ney        |     |  |
|                         | Al. |  |
| DH PEM                  |     |  |
|                         |     |  |
| Ek Yapılandırma         |     |  |
|                         |     |  |
|                         |     |  |
|                         |     |  |
|                         |     |  |
| TLS Doğrulama Sifresi   |     |  |

### 16. Adım Modem Ayarları-2

| Name           | Date modified       | Туре                 | Size |                                   | 30140140 |
|----------------|---------------------|----------------------|------|-----------------------------------|----------|
| 01.pem         | 12/16/2022 5:05 PM  | PEM File             | 5 #  |                                   |          |
| 02.pem         | 12/16/2022 5:09 PM  | PEM File             | 4.8  |                                   | 1        |
| a ca           | 12/16/2022 5:02 PM  | Security Certificate | 2.8  | E. Harrison and the second second |          |
| ca.key         | 12/16/2022 5:02 PM  | KEY File             | 15   | Kamu Sunucu Sertifikas            |          |
| 🗑 client       | 12/16/2022 349-044  | Security Certificate | 4.8  |                                   |          |
| ] client.csr   | 12/16/2022 5:09 PM  | CSR File             | 11   |                                   | de la    |
| clientikey     | 12/16/2022 5:09 PM  | NEY FOR              | 1 KB | Pa Rattlera                       |          |
| dh1024.pem     | 12/16/2022 PM       | PEM File             | 1.8  | Auto serumats                     |          |
| index          | 12/16/2022 5:09 PM  | Test Document        | 1.6  |                                   |          |
| index.txt.attr | 12/16/2022 5:09 PM  | ATTR File            | 1.8  | 15 million (1997)                 | A.       |
| serial         | 12/16/2009 5:09 PM  | Fie                  | 1.6  | Kosel Sunucu Key                  |          |
| n server       | 12/16/2022 5:05 PM  | Security Cestiliante | 5.6  |                                   |          |
| server.cst     | 12/04/09/02 03/5 PM | CSR FILE             | 1.6  |                                   |          |
| server.key     | 12/16/2022 5:85 PM  | KEV File             | 1.8  |                                   | A        |
|                |                     |                      |      | DH PEM                            |          |
|                |                     |                      |      |                                   |          |
|                |                     |                      |      |                                   |          |
|                |                     |                      |      |                                   | 200.0    |
|                |                     |                      |      | Ek Yapılandırma                   |          |
|                |                     |                      |      |                                   |          |
|                |                     |                      |      |                                   |          |
|                |                     |                      |      |                                   |          |
|                |                     |                      |      |                                   |          |
|                |                     |                      |      |                                   |          |
|                |                     |                      |      |                                   |          |
|                |                     |                      |      |                                   | 4        |

### 17. Adım Sertifika Yazma İşlemi-1

• Sertifikaların modem de yerlerine yazılmış hali.

| PKC512 Key           |                                                                       |             |
|----------------------|-----------------------------------------------------------------------|-------------|
| Public Serve         | r Cert                                                                |             |
| BEGIN (<br>MIID×TCCA | CERTIFICATE<br>y6gAwIBAgIBATANBgkqhkiG9w0BAQQFADB+MQswCQYDVQQG        | 11111111111 |
| CA Cert              |                                                                       |             |
| BEGIN (<br>MIIDYDCCA | CERTIFICATE<br>IsmgAwIBAgIJAPv5J6Hlmag1MA0GCSqG5Ib3DQEBBQUAMH4×C      | 1.10000     |
| Private Serv         | er Key                                                                |             |
| BEGIN<br>MIICeAIBAI  | PRIVATE KEY<br>DANBgkqhkiG9w0BAQEFAASCAmIwggJeAgEAAoGBANLEdMb4E       |             |
| DH PEM               |                                                                       |             |
| BEGIN I<br>MIGHAoGBA | OH PARAMETER5<br>AIFDVucSwx/Ruch+12Y1y0+O9l4unCYBVK+kE1B+sqP9Vkwrtl0/ | 1.000       |
| Additional C         | onfig                                                                 |             |

18. Adım Sertifika Yazma İşlemi-2

 PC tarafında OpenVPN bağlantısı için TAP kurulumu yapmalıyız sanal ağ bağdaştırıcısı

"tap-windows-9.21.2"

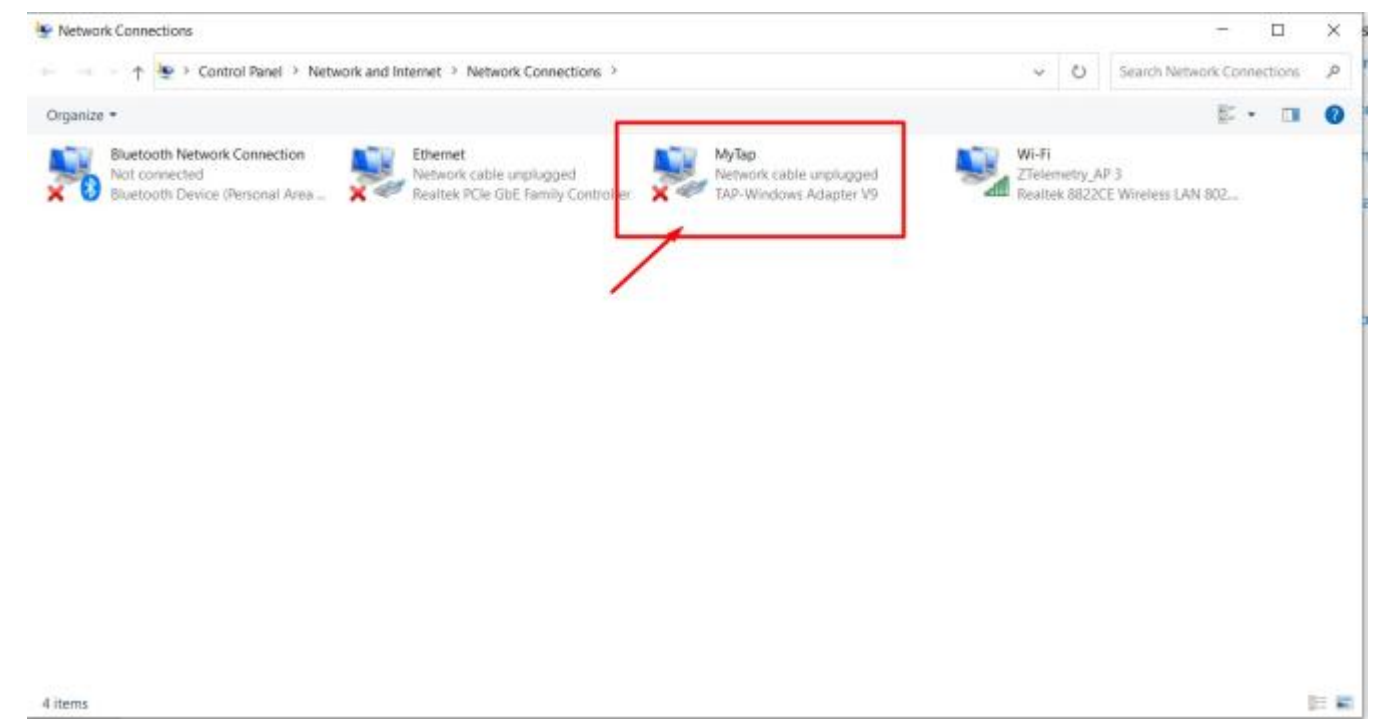

• **T**üm ayarlamalarımız bittikten sonra PC den OpenVPN programını açarak modemimize bağlantı sağlayacağız.

| All Work Apps Documents           | Web More 🔻 | M ×         |
|-----------------------------------|------------|-------------|
| Best match                        |            |             |
| OpenVPN GUI                       |            | $\bigcirc$  |
| Apps                              |            | OpenVPN GUI |
| 🦁 Google Chrome                   | >          | Арр         |
| 🖬 File Explorer                   | >          |             |
| Photos                            | > 🖬 op     | en          |
| 🛂 Outlook                         | >          |             |
| di Office                         | > Recent   |             |
| Nord                              | > 🔊 clie   | ent         |
| Search work and web               |            |             |
| O open - See work and web results | >          |             |

20. Adım OpenVPN Uygulaması Açılması-1

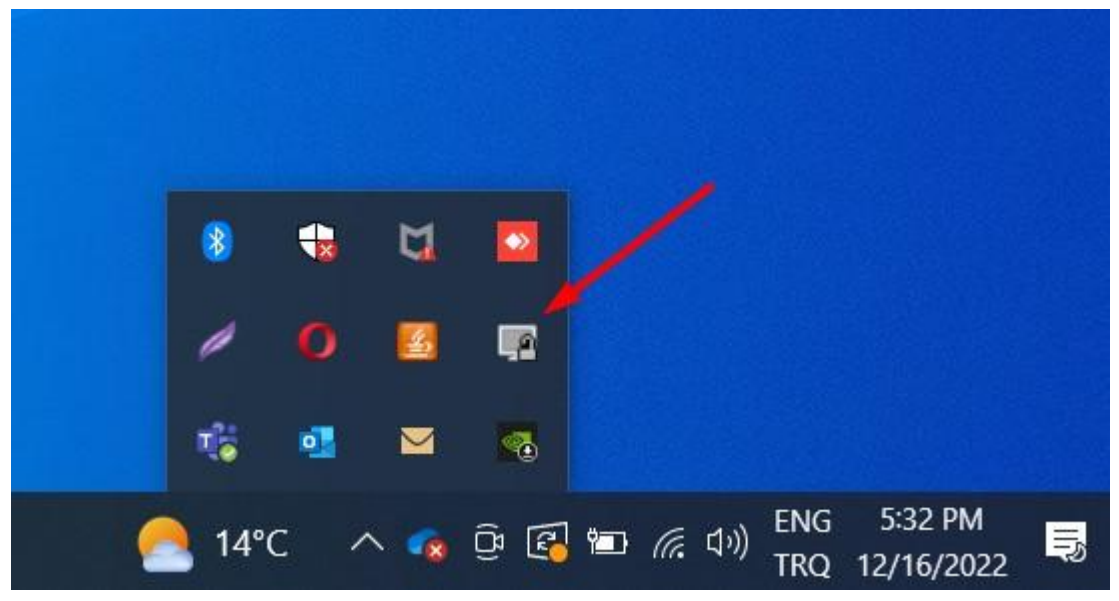

21. Adım OpenVPN Uygulaması Açılması-2

| 🕜 OpenVPN -                            | Ayarlar                                                                    |                               |                    | ×     |   |   |   |   |  |
|----------------------------------------|----------------------------------------------------------------------------|-------------------------------|--------------------|-------|---|---|---|---|--|
| Proxy Ayarlan                          | Genel Hakkin                                                               | da                            |                    |       |   |   |   |   |  |
| OpenVF Sistem F OElle Aya OHTTF Adres: | PN konfigürasyon<br>Proxy ayarlarını ku<br>rlama<br>Proxy<br>192.168.0.114 | dosyasını ku<br>illan<br>O SO | Illan<br>CKS Proxy | 194   |   |   |   |   |  |
|                                        |                                                                            |                               |                    |       |   | - | ы |   |  |
|                                        |                                                                            |                               | Tamam              | İptal | 1 | Ø |   |   |  |
|                                        |                                                                            |                               |                    |       | 1 | • |   | 8 |  |

22. Adım OpenVPN Uygulaması Açılması-3

|   | client     | >     |                  |
|---|------------|-------|------------------|
|   | clienttest | >     | Bağlan           |
|   | Avarlar    |       | Bağlantıyı Kes   |
|   | Çıkış      |       | Durum            |
|   |            |       | Günlüğe Bak      |
|   | k 💼 🖂      |       | Ayarlar          |
|   |            |       | Şifreyi Değiştir |
| 0 | 14°C 🔨 🧃   | , Q ( | 「 「              |

23. Adım OpenVPN Bağlatı Başlatılması

# 9. Port Bazında Yük Kontrolü Uygulaması

# 9.1 Açıklama

Kullanılacağı projeye göre Four Faith marka router'larda her portun farklı upload ya da download hızları ile çalışması istenebilir. Bu şekilde karşılaştığımız projelerde "Port Bazında Yük Kontrolü" yaparak gereksinime göre portları kontrol edebilmekteyiz. Örneğin sisteminizde kamera, PLC, İnverter vb. cihazlar entegre edilmiş ve kameraların izlenmesi için kullanılacak portun upload hızının artırılması isteniyor. Bu ve benzeri durumlarda "Port Bazında Yük Kontrolü" ile çözüme gidilebilmektedir.

"Port Bazında Yük Kontrolü" yapmak için aşağıdaki adımları izliyoruz.

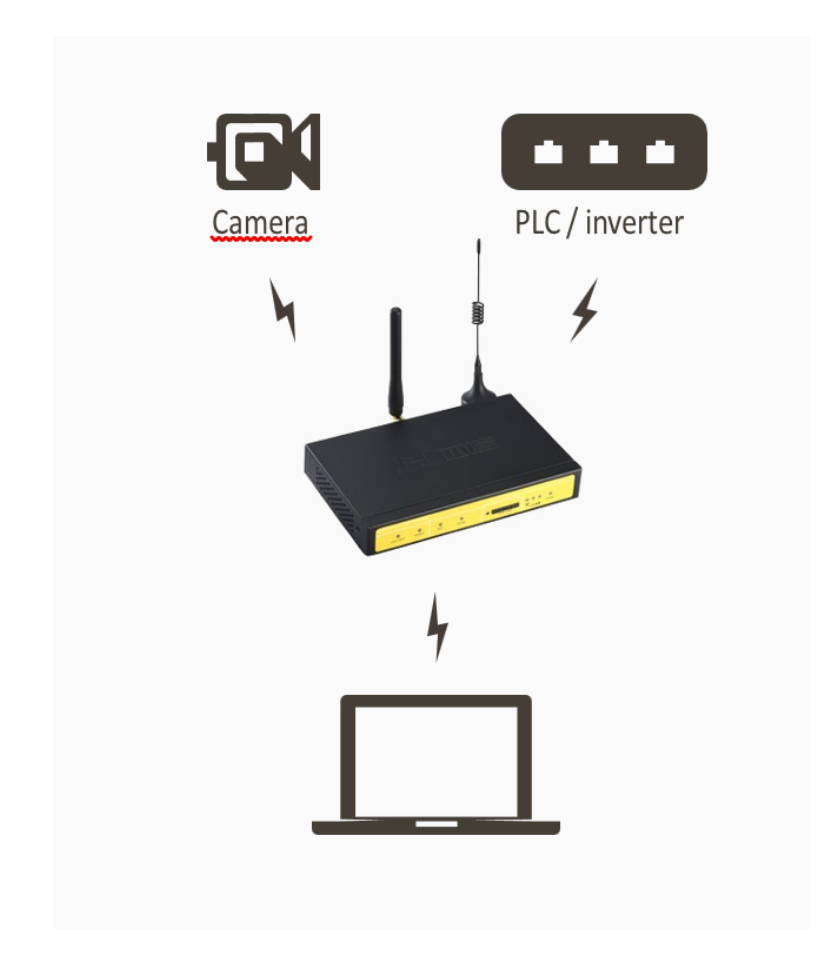

Şekil 1. Port Bazında Yük Kontrolü

# 9.2 Web Arayüzündeki Ayarlar Nasıl Yapılır?

- Cihazımızın arayüzünde bulunan "QoS Setting" menüsünden "Temel" sekmesine girilir. "QoS Başlat" seçeneği "Enable" yapılır, sırasıyla "Kaydet" ardından "Ayarları Uygula" tıklanır.
- Quality of Service" menüsü kullandığımız data hattının limiti ve hızı doğrultusunda doldurulur ve "HTB Ayarı" menüsünde ise görüldüğü üzere her cihaz için kullanabileceğimiz dört farklı kural belirliyoruz. Ayarlar yapıldıktan sonra "Kaydet" ardından "Ayarları Uygula" tıklanır.
- "Basic" sekmesinde işlemleri tamamladıktan sonra "Sınıflandırma" sekmesi tıklanır,
   "Ağ Maskesi Önceliği" kısmından sınırlandırılacak olan IP adresi girilir. Ayarlar yapıldıktan sonra "Kaydet" ardından "Ayarları Uygula" tıklanır.

|                                       | Wireless Mobile R        | outer                                            | Firmware: F3x26Q v1.1 (Sep 15 2023 12:36:09) std<br>Zaman: 10:27:24 up 1:11, load average: 0.00, 0.03, 0.04 |
|---------------------------------------|--------------------------|--------------------------------------------------|----------------------------------------------------------------------------------------------------|
| Four-Faith                            |                          | 2.56/36/3.56/46                                  | WHH #1 100.39(100.240, 000P WHH #1 0.0.0.0                                                                  |
| Menü                                  | Quality Of Service (QoS) |                                                  | Yardım daha fazla                                                                                           |
| Genel Avarlar                         | Main WAN QoS Ayarları    |                                                  | Yükleme Hızı :                                                                                              |
| Kablosuz                              | QoS Başlat               | Etkinleştir O Devre Dışı bırak                   | Bunu toplam yükleme limitinizin 80%-95%<br>(max)'ne avarlavın.                                              |
| Servis                                | Port                     | WAN -                                            | from the attendance                                                                                         |
| Güvenlik                              | Paket Zamanlavicsi       | HTB V                                            | Îndirme Hızı :<br>Rusu bashan indirme İmitininin 2006, 10006                                                |
| Erişim Kısıtlamaları                  | Yükleme Hızı (kbos)      | 50000                                            | (max)'üne ayarlayın.                                                                                        |
| NAT<br>Oos Averdam                    | Indime Hg(kbos)          | 50000                                            |                                                                                                    |
| QoS Ayanan                            |                          |                                                  |                                                                                                    |
| <ul> <li>Siniflandirma</li> </ul>     | Bkup WAN QoS Ayarları    |                                                  |                                                                                                    |
| <u>Uygulamalar</u><br>Sistem Vänetimi | QoS Başlat               | <ul> <li>Etkinlestir</li></ul>                   |                                                                                                    |
| Durum                                 | Port                     | WAN                                              |                                                                                                    |
|                                       | Paket Zamanlavice        | HTB ¥                                            |                                                                                                    |
|                                       | Vilklems Hm (khnr)       |                                                  |                                                                                                    |
|                                       | fordinger Har (kops)     |                                                  |                                                                                                    |
|                                       | provine Hal(kops)        |                                                  |                                                                                                    |
|                                       | HTB Ayarı                |                                                  |                                                                                                    |
|                                       | HTB Prio Yükleme Ayarı   |                                                  |                                                                                                    |
|                                       | Öncelk Bant Aralığı      | Bant Değeri                                      |                                                                                                    |
|                                       | Premium 75 % - 75 %      | Main WAN: 37500 - 37500 kbps8kup WAN: 0 - 0 kbps |                                                                                                    |
|                                       | Express 15% - 15%        | Main WAN: 7500 7500 kbps8kup WAN: 0 0 kbps       |                                                                                                    |
|                                       | Standard 10 % - 10 %     | Main WAN : 5000 5000 kbps8kup WAN : 0 0 kbps     |                                                                                                    |
|                                       | Bulk 1 % - 1 %           | Main WAN : 500 – 500 kbpsBkup WAN : 0 – 0 kbps   |                                                                                                    |
|                                       | HTB Prio Indirme Ayarı   |                                                  |                                                                                                    |
|                                       | Öncelik Bant Aralığı     | Bant Değeri                                      |                                                                                                    |
|                                       | Premium 75% - 75%        | Main WAN: 37500 - 37500 kbps8kup WAN: 0 - 0 kbps |                                                                                                    |
|                                       | Express 15% - 15%        | Main WAN: 7500 7500 kbps8kup WAN: 0 0 kbps       |                                                                                                    |
|                                       | Standard 10 % - 10 %     | Main WAN : 5000 - 5000 kbps8kup WAN : 0 - 0 kbps |                                                                                                    |
|                                       | Buk 1%-1%                | Main WAN : 500 - 500 kbps8kup WAN : 0 - 0 kbps   |                                                                                                    |
|                                       | 10                       | aydet Ayarlan Uygula Değişkilden İptal Et        |                                                                                                    |
|                                       |                          |                                                  |                                                                                                    |

Şekil 2. Qos Ayarları-Temel

| Four-Faith                                                                                                    | Wireless Mobile Router Zaman:<br>2. 5G/3G/3. 5G/4G                                                                                                    | Firmware: F3x26Q v1.1 (Sep 15 2023 12:36:09) std<br>10:15:23 up 59 min, load average: 0.00, 0.01, 0.04<br>WAN IP: 188.59.158.246, BKUP WAN IP: 0.0.0.0                                                                                               |
|----------------------------------------------------------------------------------------------------|----------------------------------------------------------------------------------------------------|----------------------------------------------------------------------------------------------------|
| Menü                                                                                                    | HTB'ye bağlı olarak sınıflandırma ayarı                                                                                                    | Yardım dəhə fada                                                                                                    |
| Genel Ayarlar<br>Kablosuz<br>Servis<br>VPN<br>Güvenlik<br>Erişim Kısıtlamaları<br>NAT<br>QoS Ayarları                                            | Ağ         Maskesi Önceliği           Sil         Ağ         Protokol         SRC Port Aralğı         DST Port Aralğı         Öncelik           0.0.0.0/0         both         I~ 65535         I~ 65535         Standard v           EXE         0, 0, 0, 0, 0         0         TCP/UDP v         1 ~ 65535         1 ~ 65535                                                                                                    | Kısıtlama<br>Netmask öncelği için en fazla 30 kayıt<br>eklemeblir; MAC öncelği için en fazla 30<br>kayıt ekleneblir<br>Ağ Maskesi Öncelği:<br>Beliri bir 3P adresinden yada IP aralığından<br>gelen bütün trafik için öncelik<br>belirleyeblirsiniz. |
| <ul> <li><u>Temel</u></li> <li><u>Sınıflandırma</u></li> <li><u>Uygulamalar</u></li> <li><u>Sistem Yönetimi</u></li> <li><u>Durum</u></li> </ul> | MAC Onceliği         Num         MAC Adres         Öncelik           Si         Num         MAC Adres         Öncelik           1         00:00:00:00:00         Standard ∨           CM         00: 00: 00: 00: 00: 00         00                                                                                                    | MAC Önceliği:<br>Ağınızda bulunan bir cihaza öncelik vererek<br>ve MAC adresini girarek onun bütün<br>trafiğine öncelik verebilirsiniz.                                                                                                    |
| Şekil 3. QoS A                                                                                                    | Kuydet     Ayarlan Uygula     Değekkleri letar Et       yarları-Sınıflandırma     Ermezer: F32269 vi<br>Zaren: 10:45:01 up 2 min,<br>WAN IP: 188:59.1                                                                                                    | .1 (Sep 15 2023 12:36:09) std<br>Joad awrage: 0.04, 0.02, 0.01<br>56.246, BKUP WAN IP: 0.0.0.0                                                                                                    |
| Menü                                                                                                    | HTB'ye bağlı olarak sınıflandırma ayarı Yardım                                                                                                    | deha fazle                                                                                                    |
| Genel Ayarlar                                                                                                    | Ağ Maskesi Önceliği Kısıtlama<br>Netmask önc                                                                                                    | reliði icin en fazla 30 kavit                                                                                                    |
| <u>Kablosuz</u><br><u>Servis</u><br><u>VPN</u><br><u>Güvenlik</u><br><u>Erisim Kısıtlamaları</u><br><u>NAT</u><br>QoS Ayarları                   | SI         AG         Protokol         SRC Port Arabji         DST Port Arabji         Oncelik         eklenebit; M         Kayt eklenebit; M         Kayt eklenebit; M         Agi Maskesi         Maskesi         Maskesi         Belri bir IP a         open bit in         Protokol         Agi Maskesi         Belri bir IP a         open bit in         Protokol         Agi Maskesi         Belri bir IP a         open bit in         Protokol         Agi Maskesi         Belri bir IP a         open bit in         Protokol         Agi Maskesi         Belri bir IP a         open bit in         Protokol         Agi Maskesi         Belri bir IP a         open bit in         Protokol         Agi Maskesi         Belri bir IP a         open bit in         Protokol         Agi Maskesi         Belri bir IP a         open bit in         Protokol         Open bit in         Protokol         Open bit in         Protokol         Agi Maskesi         Belri bir IP a         open bit in         Det a         open bit in         Det a         open bit in         Det a         open bit in         Det a         open bit in         Det a         open bit in         Det a         open bit in         Det a         open bit in         Det a         open bit in         Det a         open bit in         Det a         open bit in         Det a         open bit in         open bit in | IAC önceliği için en fazla 30<br>slir<br>Önceliği:<br>dresinden yada IP aralığından<br>trafik için öncelik<br>niz.                                                                                                    |
| • Siniflandırma<br>Uygulamatar<br>Sistem Yönetimi<br>Durum                                                                                       | Sí         Num         NAC Adres         Oncelik         Ağında bulu ve MAC adre           1         00:00:00:00:00         Standard ve trafiğine oncelik         trafiğine oncelik           csle         00: 00: 00: 00: 00: 00         00         standard ve trafiğine oncelik                                                                                                    | ğı:<br>ınan bir cihaza öncelik vererek<br>sini girerek onun bütün<br>elik verebilminiz.                                                                                                    |
|                                                                                                    | Kaydet Ayartan Uygula Değişikilden İptal Et                                                                                                    |                                                                                                    |
|                                                                                                    | Öncelik Bant Aralığı Bant Değeri                                                                                                    |                                                                                                    |
|                                                                                                    | Premium         75 %         75 %         Main WAN : 37500 – 37500 kbps8kup WAN : 0 – 0 kbps           Express         15 %         15 %         Main WAN : 7500 – 7500 kbps8kup WAN : 0 – 0 kbps                                                                                                    |                                                                                                    |
|                                                                                                    | Standard 10% - 10% Main WAN : 5000 - 5000 kbps8kup WAN : 0 - 0 kbps                                                                                                    |                                                                                                    |
|                                                                                                    | BUK 1 76 - 1 76 Main WAN : 500 - 500 kbpsBkup WAN : 0 - 0 kbps                                                                                                    |                                                                                                    |
|                                                                                                    | HTB Prio Indirne Ayan                                                                                                    |                                                                                                    |
|                                                                                                    | Premium 75 % - 75 % Main WAN : 37500 - 37500 kbps8kup WAN : 0 - 0 kbps                                                                                                    |                                                                                                    |
|                                                                                                    | Express 15 % - 15 % Main WAN : 7500 - 7500 kbps8kup WAN : 0 - 0 kbps                                                                                                    |                                                                                                    |
|                                                                                                    | Standard 10 % - 10 % Main WAN : 5000 - 5000 kbps8kup WAN : 0 - 0 kbps                                                                                                    |                                                                                                    |
|                                                                                                    | ערא אין ד - אין ד - אין ד - אין ד - אין ד - אין ד - אין ד - אין ד - אין ד                                                                                                    |                                                                                                    |
|                                                                                                    | Kaydet Ayarlan Uygula Değişiklikleri İptal Et                                                                                                    |                                                                                                    |

Şekil 4. QoS Ayarları Sınıflandırma- Ağ Maskesi Önceliği

4. Ayarlar kaydedelikten sonra proje doğrultusunda belirlediğimiz kurallar atanır.

# 9.3 Port Bazında Yük Kontrol Testi Nasıl Yapılır?

1. www.speedtest.net ya da tercih edeceğiniz diğer hız testi sitelerinden herhangi biri ile portlarınızın indirme ve yükleme hızını kontrol edebilirsiniz.

|          | DOWNLOAD Mbps<br>4.83 |       | ⊛ ∪рі<br>4. | B2   |
|----------|-----------------------|-------|-------------|------|
| <u> </u> | Ping ms               | \$ 38 | ⊕ 70        | ⊕ 55 |

Şekil 5. Standart Test Verileri